# ЕVO РН СЕНСОРНАЯ ПАНЕЛЬ

Руководство пользователя

Software version 4.17.1

# Содержание

| Главный Экран                                                                                                    | 4     |
|----------------------------------------------------------------------------------------------------|-------|
| Управление скоростью вентилятора при постоянном потоке или давлении                                              | 5     |
| Последующая обработка воздуха                                                                                    | 6     |
| Управление предварительным догревом                                                                              | 7     |
| Окно выбора Меню                                                                                                 | 7     |
| Меню STATUS: Рабочее состояние                                                                                   | 8     |
| Цифровой вход /выход может быть запрограммирован на заводе-производителе и установлен пароль на доступные функци | и 10  |
| Меню PROGRAM: Недельный программатор                                                                             | 10    |
| Timetable/Расписание                                                                                             | 12    |
| Setting Speed Levels/Установка уровня скорости                                                                   | 13    |
| Меню CLOCK: Установка времени                                                                                    | 14    |
| Установка даты                                                                                                   | 14    |
| Установка часы                                                                                                   | 14    |
| Установка минуты                                                                                                 | 14    |
| Меню ALARMS: отображает статус ошибок                                                                            | 14    |
| Меню Parameters: установка пользовательских параметров                                                           | 16    |
| Меню INSTALLER: настройка системных параметров                                                                   | 18    |
| Связь/Communication (только для сенсорных панелей с Modbus)                                                      | 24    |
| Default/По умолчанию                                                                                             | 24    |
| Modbus                                                                                                    | 24    |
| Address/Адресс                                                                                                   | 24    |
| Baud rate/Скорость передачи данных                                                                               | 24    |
| Stop bits                                                                                                    | 24    |
| Conn . to (s) 10sec                                                                                              | 24    |
| IP0.IP1.IP2.IP3                                                                                                  | 24    |
| NM0.NM1.NM2.NM3                                                                                                  | 24    |
| GW0.GW1.GW2.GW3                                                                                                  | 24    |
| Reset/C6poc                                                                                                    | 24    |
| Спецификация протокола Modbus                                                                                    | 25    |
| Web serverОшибка! Закладка не опреде                                                                             | лена. |
| Interaction table/Таблица взаимодействия                                                                         | 26    |
| Гарантия                                                                                                    | 33    |
| Дополнительный комплект cop/cav kit (постоянное давление/поток)                                                  | 33    |
| Монтаж                                                                                                    | 34    |
| Постоянное давление                                                                                              | 34    |
| Постоянный поток                                                                                                 | 34    |
| Положение переключателей:                                                                                        | 34    |
| Парамтеры меню установки                                                                                         | 35    |
| Электросхема комплекта Сор/Саv (постоянное давление/поток)                                                       | 35    |

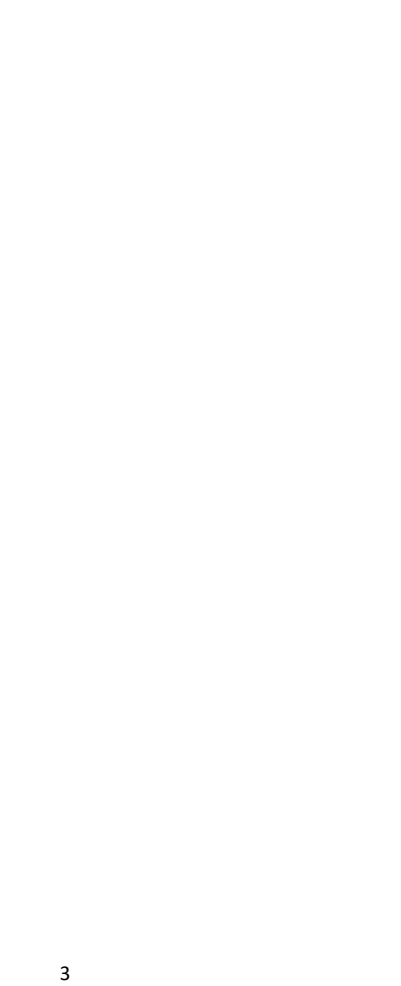

### Главный Экран

Панель управления с сенсорным экраном была разработана для управления механической вентиляцией с рекуператором тепла (VMC-RC) простым и интуитивно понятным способом. Пользователь управляет устройством легким нажатием графических значков дисплея; клавишами со стрелками, которые появляются после нажатия на изменяемый параметр, позволяют пользователю взаимодействовать с устройством с помощью прокрутки пунктов меню и изменение значений. Все изменения или выбор должны быть подтверждены нажатием ОК. Когда иконка нажата, ее цвет становится зеленым, и соответствующий параметр может быть изменен. Когда элемент в подменю выделен, он подсвечивается белым цветом на синем фоне: если нажать ОК, надпись становится зеленой и изменения могут быть сделаны с помощью клавиш со стрелками.

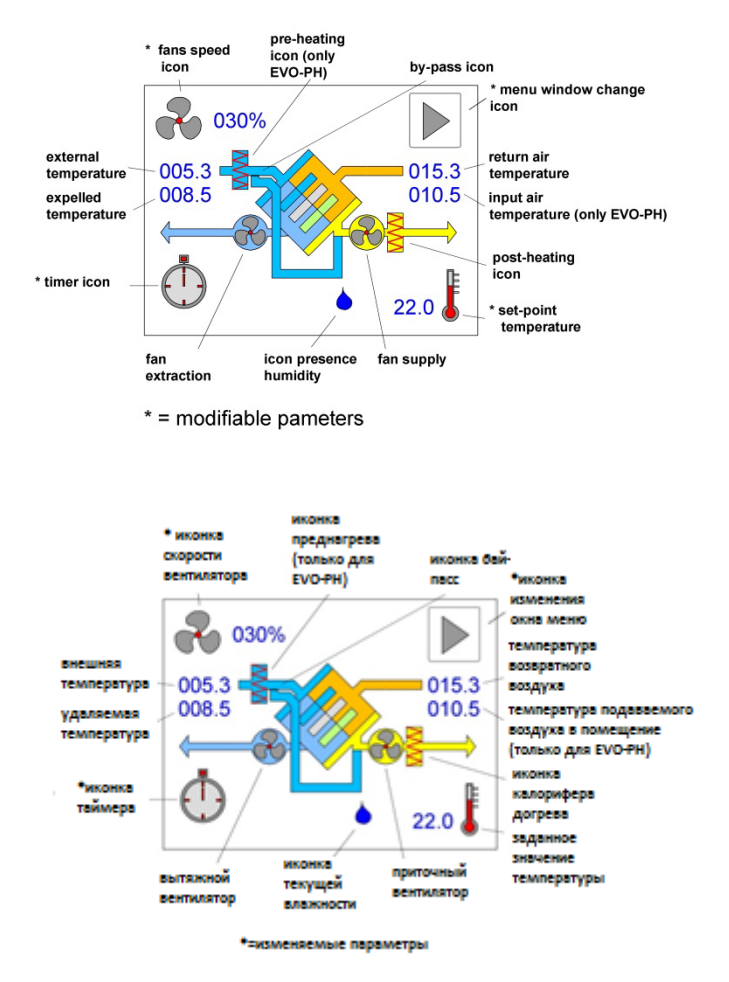

#### Главное меню

Главное окно представляет собой подробное графическое изображение состояния машины, из которого можно активировать все доступные функции. Нажмите на значок **menu window change**, чтобы изменить окно и получить доступ к другим функциям меню. Из других окон, выберите значок изменения окна и нажмите кнопку **OK**, чтобы вернуться к предыдущему окну. В целях экономии энергии, контроллер переходит в режим ожидания (экран гаснет) после одной минуты бездействия. При прикосновении к любой точке экрана, дисплей автоматически перезагружается. В случае аварийных сигналов, дисплей загорается приблизительно на пол секунды через каждые десять секунд.

|                                  | by-pass: = close<br>  = open     |
|----------------------------------|----------------------------------|
| 005.3<br>008.5<br>015.3<br>010.5 | 005.3<br>008.5<br>015.3<br>010.5 |
| $\bigoplus^{\otimes}$            |                                  |
|                                  |                                  |

Установка без by-pass

Установка с by-pass

### Управление скоростью вентилятора при постоянном потоке или

### давлении

Для того чтобы изменить этот параметр, нажмите на верхний левый значок на сенсорном дисплеи, чтобы выбрать его (он станет зеленым, и появятся клавиши со стрелками). Затем нажмите клавишу со значком стрелка вверх для увеличения или клавишу со стрелкой вниз, чтобы уменьшить значение на его стороне; после того, как нужное значение будет найдено, нажмите кнопку ОК, чтобы подтвердить выбор. Изменение может быть выражено как процентное значение для машин с переменной скоростью, с помощью простого 1-2-3 для трех скоростных машин, как значение расхода (м3/ч) для машин с постоянным расходом, или в качестве значения давления (Па) для машины при постоянном давлении (оснащенные конкретным дополнительным комплектом, смотрите стр 29). Для двух последних моделей, после выбора нужного значения, скорость вентилятора автоматически изменится, чтобы сохранить фиксированный поплавок или давления на постоянном уровне. Для установок с датчиком, отличным от соv /cav -комплект, но с постоянным давлением потока, введите процентное значение давления или максимальное значение установок к сатчиком, отличным от соv /cav -комплект, но с постоянным давления потока, введите процентное значение давления или максимальное значение установки. Корректировку необходимо производить таким же образом. Это также относится и к настройкам в недельном меню программы (Program). Вне полного значения шкалы, появится таймер: если выбрать данный пункт, то будет запущен заданный еженедельный график (см меню Program). Если установка оснащена также датчиком качества воздуха, относительной влажности, или, если подключен аналоговый вход (0-10В), который управляет скоростью вращения вентилятора, то можно задавать скорость вращения вентилятора в зависимости от значения СО2, влажности воздуха или внешнего сигнала.

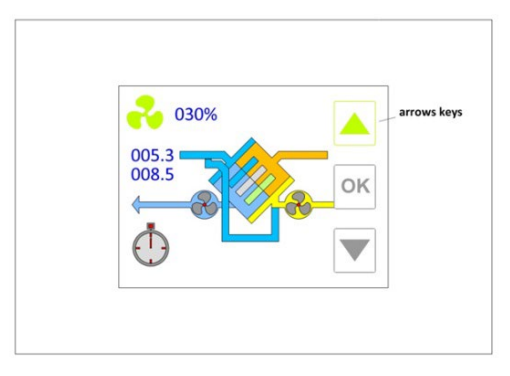

0200m3\h 005.3 008.5 00K 0K

Изменение потока воздуха

Изменение скорости вращения вентилятора в процентах

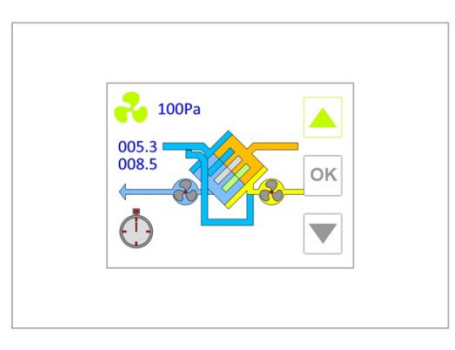

Изменение давления

Более подробно, возможные следующие варианты:

- off: с помощью этой функции вентиляторы неподвижны, но следует проверить, что устройство находится под напряжением; это возможно путем выбора минимального значения скорости, которое может быть установлено;

- **ххх%**: если устройство оснащено плавной регулировкой скорости вентиляторов, а скорость вращения вентилятора в процентах, расход или давление (для единиц, которые не оборудованы конкретным комплектом, еще версии с сор/саv комплектом с другим датчиком) значение может быть установлено, начиная с минимального значения (заводская установка) до 100% доступной скорости с шагом 5% (1% по запросу);

**-1, 2 или 3**: если устройство оснащено вентиляторами с 3 скоростями, может быть выбрана одна из доступных скоростей: скорость 1, скорость 2 или 3 скорость.

5

- clock: с этой опцией, скорость вращения вентилятора регулируется в соответствии с недельным графиком (см меню программы). Это значение достигается путем выбора большее значение, чем максимальная скорость (100% или 3);

- **auto**: этот параметр доступен только тогда, когда имеется датчик (CO2, CO2-VOC или RH относительной влажности) от показания которого зависит от скорости вращения вентилятора. Если внешний сигнал (0-10В) используется для управления скоростью вращения вентилятора, это значение получается путем выбора большего значения, чем *clock*.

- **хxx m3/h**: если устройство с комплектом постоянного потока (CAV), **требуемое** значение может быть установлено в м3/ч. Вентиляторы будут автоматически работать на скорости, соответствующей этому значению в соответствии с изменением нагрузки.

- **хххРа:** если устройство с комплектом постоянного давления (СОР), требуемое значение давления может быть установлено в Паскалях. Вентиляторы будут автоматически работать на скорости, соответствующей этому давлению в соответствии с изменением нагрузки.

### **Booster Function**

Функция Booster доступна, при выборе левого нижнего значка; может быть выбран период времени (от минимального значения, 1 минуты до максимального, 4-х часов) в котором устройство может работать на максимальной мощности. Функция Booster имеет приоритет над любым другим способом управления скоростью вентилятора.

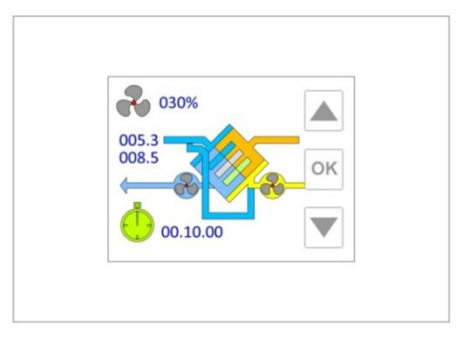

После выбора функции цифровой хронометр отображается (часы, минуты, секунды), который предварительно устанавливается на 10 минут. Это значение может быть изменено с помощью клавиш со стрелками на правой стороне экрана: вверх, чтобы увеличить время бустер и вниз, чтобы уменьшить это время. После выбора нужного времени нажмите кнопку ОК: на дисплее отображается оставшееся время до окончания процедуры. При достижении значения 00.00.00, вентиляторы вернуться в ранее заданный режим. Если вы хотите, остановить процедуру, просто повторите операции настройки, выбирая 0 минут, и нажмите кнопку ОК.

### Последующая обработка воздуха

С помощью контроллера, можно запустить систему последующей обработки воздуха или с водяным или с электрическим калорифером. Первый управляется с помощью 230V 3-точечного электромагнитного клапана или 24AC / 0-10B, а электрический нагреватель посредством специального реле с помощью модулирующего сигнала. Наличие и тип последующего нагрева для помещения должна быть выбрана на заводе-изготовителе. Если контроль последующего нагрева устанавливается, главный экран изменяется: значок, представляющий термометр со значением температуры отображается в правом верхнем углу, в то время как окно, отображающее последующий нагрев / охлаждения, отображается на приточном воздухе.

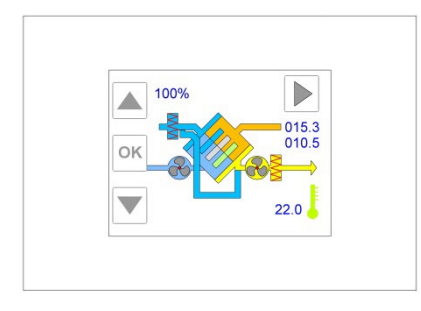

Изменение значения температуры

При выборе в правом нижнем углу значок «градусник», можно задавать желаемое значение температуры в помещении (Ts) Доступ: пользователь может увеличить значение Ts, нажимая клавишу со стрелкой вверх или, наоборот, уменьшить его с помощью клавиши со стрелкой вниз. После того, как желаемое значение выбрано, необходимо нажать OK. Ts. может принимать значения в диапазоне от 5,0 ° C до 30,0 ° C с шагом 0,1 ° C. Если пользователь выбирает значение Ts ниже 5.0 ° C, контроллер предполагает, что последующего нагрев выключен и данное отображается на экране рядом со значком последующего нагрева. Возможно совмещение последующего нагрева электрическим нагревателем для зимнего сезона и охлаждения водяным калорифером в летний сезон.

Отображение последующего догрева на Главном меню:

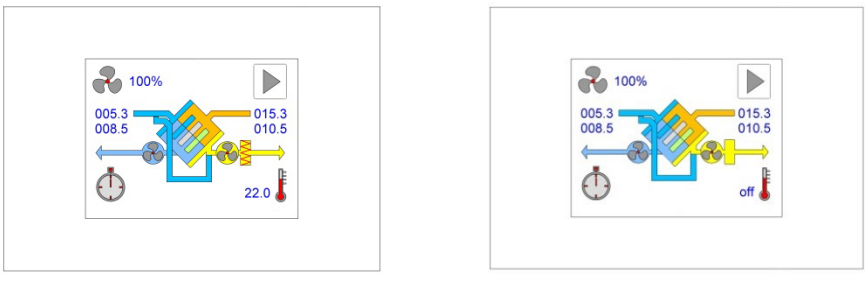

Post-heating on

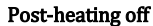

### Управление предварительным догревом

Контроллер EVO-PH может запустить электрическую систему предварительного нагрева (управляется ШИМ-сигналом или включения-выключения) для предотвращения образования льда в теплообменнике. Контроллер начинает процедуру разморозки автоматически, когда температура определяется датчиком (Tx) ниже 3 ° C. Нагреватель потребляет минимальное напряжение, если температура Tx продолжает снижаться, мощность нагревателя повышается постепенно шаг за шагом до 100%, если Tx достигает 1 ° C. Если Tx превышает 3 ° C, процедура останавливается. Значения температуры 3 ° C и 1 ° C установлены на заводеизготовителе и может быть изменены по желанию. Главное окно показывает состояние предварительного нагрева:

Состояние предварительного нагрева состояние отображается в главном окне:

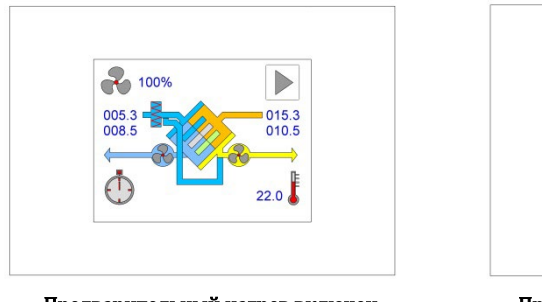

Предварительный нагрев включен

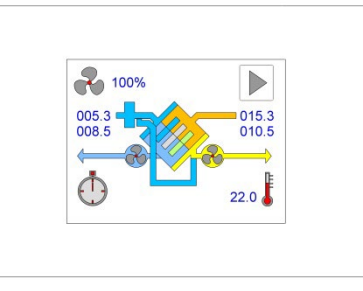

Предварительный нагрев выключен

### Окно выбора Меню

Окно «Menu» доступно из главного окна, нажав на определенную иконку (окно изменяется, подсвечивая выбранный пункт). Затем прокрутите пункты Menu, для нужного выбора, с помощью стрелок вниз/вверх, и нажмите кнопку ОК на необходимом элементе. При выборе меню (нажмите клавишу со стрелкой вверх, чтобы выделить нужную опцию и нажмите OK для подтверждения выбора), доступна различная подробная информация о системе. Когда достигается последняя строчка меню клавиша вниз исчезает, а при достижении первой строчки меню появляется пиктограмма стрелки влево. Для возврата в предыдущее меню нажмите клавишу со стрелкой вверх до тех пор, пока не появится стрелка влево и нажмите на нее.

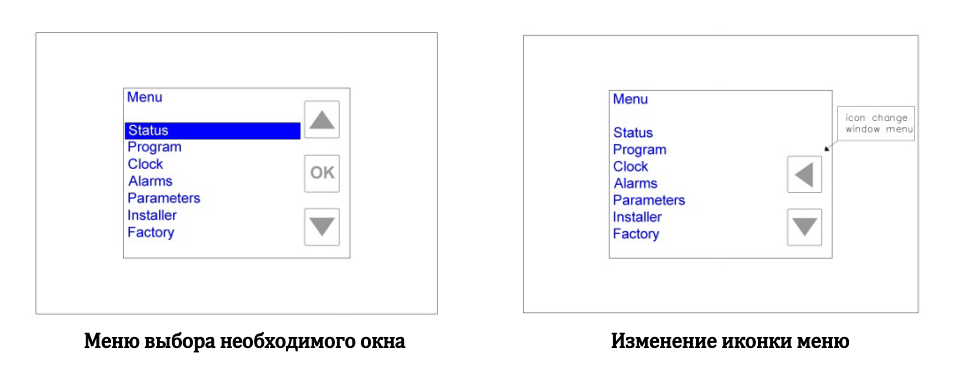

Функции, перечисленные ниже, доступны из окна Menu:

- Status;
- Program;
- Clock;
- Alarms;
- Installer;

#### - Factory (защищено паролем, возможно использование только на заводе-производителе).

Главное окно можно открыть из окна меню, нажимая клавишу вверх со стрелкой до тех пор, пока не появится значок изменения окна (иконка со стрелкой влево), а затем нажмите на него.

### Меню STATUS: Рабочее состояние

Если пульт дистанционного управления используется для запуска нескольких устройств (в режиме ведущий-ведомый), экран будет отображать в меню список доступных установок (максимум 4):

| Status           |    |  |
|------------------|----|--|
| Unit 1<br>Unit 2 |    |  |
| Unit 3           | OK |  |
| Unit 4           |    |  |
|                  |    |  |
|                  |    |  |

Status Te ( exter. Tr (return 0154 000.9 Tx (expel. OK Ti (input) 012.8 Anti-frost on 3450 Fan supply Fan exhau 3451 Fan hours 101

Отображение скорости вентилятора в меню Status

| Otatus      |         |    |
|-------------|---------|----|
| Te (exter.) | 005.4   |    |
| Tr (return) | 015.4   |    |
| Tx (expel.) | 000.9   | OK |
| Ti (input)  | 012.8   | On |
| Anti-frost  | off     |    |
| Fan supply  | 3450    |    |
| Fan exhau.  | 3451    |    |
| Flow        | 500m3\h |    |

Выбор установки, подлежащей мониторингу,

конфигурация ведущий/ведомый

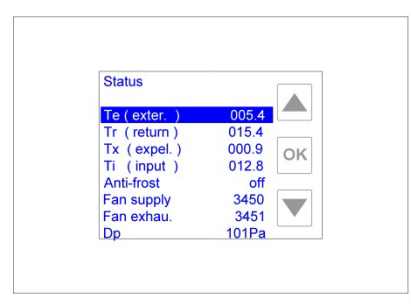

Отображение воздушного потока в меню Status Отображение давления в меню Status

Для отображения состояния одной из установки, необходимо выбрать нужную установку (с помощью клавиш со стрелками и подтвердить свой выбор, нажав кнопку ОК). Если контроллер используется для одной установки, то информацию о состояние данной установки и значение параметров можно увидеть сразу. Все параметры можно прокручивать с помощью клавиш со стрелками вверх и вниз. Параметры давления и расхода воздуха отображаются для установок с комплектом сор/саv:

| Te (exter.) | Te (esterna) | Температура наружного воздуха в С °С |
|-------------|--------------|--------------------------------------|
|             |              |                                      |

| Tr (return)              | Tr (ripresa)             | Температура подаваемого воздуха в°С                                                                                                    |
|--------------------------|--------------------------|----------------------------------------------------------------------------------------------------|
| Tx (expelled)            | Tx (espulsa)             | Температура удаляемого воздуха в °С                                                                                                    |
| Ti (input)               | Ti(ingresso)             | Температура входящего воздуха в °С                                                                                                    |
| Tw(water)                | Tw(acqua)                | Если установлен водяной калорифер для догрева, то показывают температуру воды в нем в °C.                                                                                                    |
| Wat.nofrost              | Antig. Acqua             | Если установлен водяной калорифер для догрева, то отображает активен ли<br>режим защиты от замерзания. Функция защиты от замерзания включается, когда<br>температура, определяемая датчиком Tw (находится на калорифере) опускается<br>ниже 3 ° C, а затем гаснет, когда температура возвращается выше 5 ° C (3 + 2).<br>Когда определяется температура ниже, чем 3 ° C, регулирующий клапан (горячая<br>вода) полностью открыт для того, чтобы предотвратить образование льда в<br>элементах. Если данная температура не меняется и Tw опускается ниже 1 ° C,<br>тогда вентиляторы будут остановлены и сигнал тревоги будет включен (см<br>ALARMS руководство). Оба значения температуры (3 ° C и 1 ° C) можно изменить<br>(меню Factory)                         |
| Anti-frost               | Antighiaccio             | Статус функции Anti-frost (ON-OFF). Anti-frost автоматически, когда температура<br>Тх определяется датчиком ниже 1°С и выключается, когда температура выше<br>3°С. Цель состоит в том, чтобы избежать образования льда в теплообменнике.<br>Он может управляться от сопротивления (см пункт предварительный нагрев),<br>или разбалансировки вентиляторов. В этом случае модальность может быть<br>и разбалансировки вентиляторов. В этом случае модальность может быть                                                                                                    |
|                          |                          | модулирована или вклувыкл (меню Factory). Когда скорость модулированных<br>вентиляторов непрерывно регулируется (только в пределах 1-3 ° C), а не в<br>включения-выключения или модуляции ниже 1 ° C вытяжные вентиляторы<br>бежать на максимальной скорости, а предложение сводится к минимуму или<br>выключен. The purpose is to avoid ice formation in the heat exchanger. It can be<br>managed from a resistance (see pre-heating paragraph) or by unbalancing fans. In<br>this case the modality can be modulated or on-off (menu factory). When modulated<br>fans speed is continuously adjusted (only between 1-3 C°), instead in on-off or<br>modulation below 1 C° fans exhaust run at max speed while supply is reduced to the<br>minimum or turned off. |
| Fansupply                | Vent. (ingr.)            | Установка значения скорости вращения вентилятора, которая выражается в:<br>- число оборотов в минуту (RPM), если установлены вентиляторы с<br>тахометрическим сигналом;<br>- Процент, если установлены вентиляторы с переменной скоростью без датчика<br>скорости (Off, когда вентилятор выключен);<br>- Off, 1, 2 или 3 для вентиляторов с 3 скоростями.                                                                                                    |
| FanS. Remote             | VentE. Remoto            | Только для EVO-DP. Если горит "on" значит активно независимое регулирование<br>вентиляторами с помощью Modbus (см табл 54 reg)                                                                                                    |
| Flowsupply               | portata ingr.            | Только для установок с постоянным потоком с контролем двух потоков или с<br>датчиком расхода воздуха. Значение в м3/ч.                                                                                                    |
| DpSupply                 | pressione ingr.          | Для постоянного измерения давления с контролем только двух потоков.<br>Значение давления на выходе приточного вентилятора выражается в паскале.                                                                                                    |
| Fanexhau.                | Vent. estr.              | Скорость вытяжного вентилятора                                                                                                    |
| FanE. Remote             | VentE. Remoto            | Только для Evo-d., если горит "on" значит активно независимое регулирование<br>вытяжными вентиляторами с помощью Modbus (см табл 54 reg)                                                                                                    |
| Flowexhau.               | portata estr.            | Только для установок с постоянным потоком с контролем двух потоков или с<br>датчиком расхода воздуха. Значение в м3/ч.для вытяжного вентилятора.                                                                                                    |
| DpExhau                  | pressione estr.          | Для постоянного измерения давления с контролем только двух потоков.<br>Значение давления на входе вытяжного вентилятора, выражается в паскале. For<br>constant pressure units with control of two flows only. Pressure value upstream of<br>the exhaust fan expressed in pascals.                                                                                                    |
| Flow                     | portata                  | Только для установок с постоянным потоком с контролем одного потока.<br>Значение расхода воздуха приточного вентилятора в м3/ч.                                                                                                    |
| Dp                       | pressione.               | Для постоянного измерения давления с контролем только одного потока.<br>Значение давления на выходе приточного вентилятора выражается в паскале.                                                                                                    |
| Fan (exhau.)             | Vent. (estr.)            | Скорость вытяжного вентилятора, см. выше                                                                                                    |
| Fan hours                | ore Vent.                | Время работы                                                                                                    |
| By-pass                  | By-pass                  | Для конфигураций с бай-пасс:<br>- <b>Оп</b> бай-пасс открыт;<br>- <b>Off</b> бай-пасс закрыт.                                                                                                    |
| Heat                     | riscald.                 | Для установок с водяным или электрическим подогревом воздуха:<br>- On догрев включен;<br>- Off догрев выключен.                                                                                                    |
| CO <sub>2</sub> /VOC ppm | CO <sub>2</sub> /VOC ppm | Для установок, где установлен датчик CO₂ или CO₂/VOC:<br>отображает на концентрацию CO2 или CO2 / VOC в частях на миллион<br>(промилле), значения от 0 до 2000.                                                                                                    |
| Humidity %               | Umidità %                | Для установок, с подключенным датчиком влажности: отображает относительную влажность воздуха в процентах от 0 до 100.                                                                                                    |
| Auto ext.%               | Auto est.%               | Для установок, где автоматическое управление работы вентиляторов<br>настраивается с помощью внешнего сигнала 0-10В. Отображает процентное<br>значение внешнего сигнала (10V соответствует 100%).                                                                                                    |

| Remote        | Remote        | Для установок, в которых один цифровой вход (DI) сконфигурирован как<br>дистанционный (этот параметр может быть задан на заводе-производитеоле):<br>- Off, если DI открыт вентиляторы останавливаются |
|---------------|---------------|----------------------------------------------------------------------------------------------------|
|               |               | - <b>On</b> , если DI закрыт вентилятор работает на скорости, установленной на панели                                                                                                    |
|               |               | управления                                                                                                    |
| P t           | Denet         | панеле;;                                                                                                    |
| BOOST         | BOOST         | для установок, где один цифровой вход (от) сконфитурирован как бустер (этот<br>папамето может быть устанавлен на заволе-произволителе).                                                               |
|               |               | - end открыт DI более длительное время, чем производитсяс).                                                                                                    |
|               |               | последнего изменения статуса DI (от закрытого к открытому). бустер выкл                                                                                                    |
|               |               | (вентиляторы работают со скоростью установленной контроллером);                                                                                                    |
|               |               | - Мах DI закрыт импульсом или время Boost min (1 $\rightarrow$ 240 минут) до сих пор не                                                                                                    |
|               |               | прошло, с тех пор как DI получил импульс, бустер включен (вентиляторы                                                                                                    |
|               |               | работают на максимальной скорости).                                                                                                    |
| PIR           | PIR           | Для установок, где один цифровой вход (DI) сконфигурирован как RIP (этот                                                                                                    |
|               |               | параметр может быть задан на заводе-производителе):                                                                                                    |
|               |               | <ul> <li>min DI открыт (вентиляторы работают на минимальной скорости);</li> </ul>                                                                                                    |
|               |               | - <b>тах</b> DI закрыт (вентиляторы работают на максимальной скорости) и время PIR                                                                                                    |
|               |               | min. (1 $\rightarrow$ 240 минут) установленное в меню программы еще не прошло;                                                                                                    |
|               |               | - off DI закрыт (вентиляторы работают на скорости, установленной                                                                                                    |
| <u></u>       |               | пользователем) и время Рік min с тех пор, как вход DI закрыт.                                                                                                    |
| Summer        | estate        | Для установок, где один цифровой вход сконфигурирован для режима "summer"<br>(установлен на завода произволитодо)                                                                                     |
|               |               |                                                                                                    |
|               |               | - No Di открыт, установлен режим «зима»,<br>- Yes Di закрыт, установлен режим «лето»                                                                                                    |
| Humidity      | Umidità       | Для установок, где один цифровой вход сконфигурирован как влажность                                                                                                    |
| inannarcy     | onnanca       | (установлен на заводе-производителе).                                                                                                    |
|               |               | - Yes DI выключен, порог влажности превышен;                                                                                                    |
|               |               | - No DI закрып, порог влажности гне был превышен                                                                                                    |
| Fire          | Fire          | Для установок, где один цифровой вход сконфигурирован как огонь (установлен                                                                                                    |
|               |               | на заводе-производителе).                                                                                                    |
|               |               | - Yes DI включен (вытяжной вентилятор на максимальной скорости и вентилятор                                                                                                    |
|               |               | подачи в выключенном состоянии).                                                                                                    |
|               |               | -No Dl. закрыт (вентиляторы работают на установленной скорости).                                                                                                    |
| PFanSupply    | PVent. Ingr.  | Он включен, если сигнал тревоги вентиляторов конфигурируется как 2-е Нажатие                                                                                                    |
|               |               | (Устанавливается на заводе).                                                                                                    |
|               |               | - ОП контакт сигнализации открыт, питание вентилятора остановлен или не                                                                                                    |
|               |               | раоотает;<br>- <b>Ол</b> сигнальный контакт замкнут, приточный вентилятор работает:                                                                                                    |
| PEanExhau     | DVont Estr    | Он включен, если сиснал тревоги вентилаторов конфигурируется как 2-е Нажатие                                                                                                    |
| Prancxildu.   | Pvent. Estr.  | (Устанавливается на заволе)                                                                                                    |
|               |               | - Off контакт сигнализации открыт, питание вытяжного вентилятора остановлен                                                                                                    |
|               |               | или не работает;                                                                                                    |
|               |               | - On сигнальный контакт замкнут, вытяжной вентилятор работает;                                                                                                    |
| Recircul.Reg. | Rich.Ricirc   | Он включен, если один из цифровых входов сконфигурирован как <b>Ricircul</b>                                                                                                    |
| Off\On        | <b>Off\on</b> | /Рециркуляция (если на заводе-изгтовителе установлены рециркуляционые                                                                                                    |
|               |               | демпферы)                                                                                                    |
|               |               | - Off контакт открыт, управление рециркуляции воздуха стандартное                                                                                                    |
|               |               | - On контакт замкнут, максимальная рециркуляции воздуха                                                                                                    |

Цифровой вход /выход может быть запрограммирован на заводе-производителе и установлен пароль на доступные функции.

# Меню PROGRAM: Недельный программатор

Это меню управляет скоростью вращения вентилятора (на трех уровнях), которая выражается в процентах для установок с переменной скоростью (или давления или воздушного потока для установок без cop/CAV комплекта), в паскалях для установок с постоянным давлением, а также в м3 / ч для установок с постоянным потоком. Кроме того, можно установить работу установки разным способом на каждый день недели, в определенный период времени (от 1 до 8 периодов, которые могут определяться пользователем с 30-минутными шагом). Для того, чтобы получить доступ к функциям управления программы, выберите пункт Program клавишами со стрелками, выделите ее и нажмите кнопку ОК

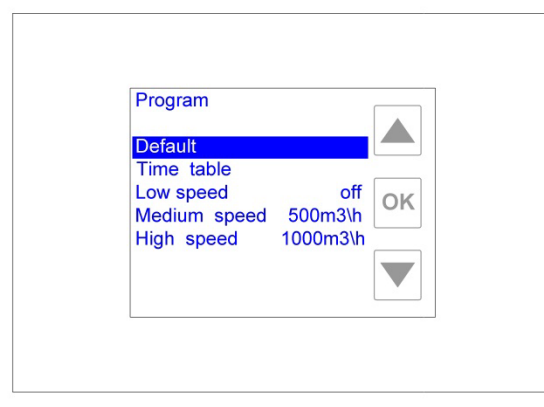

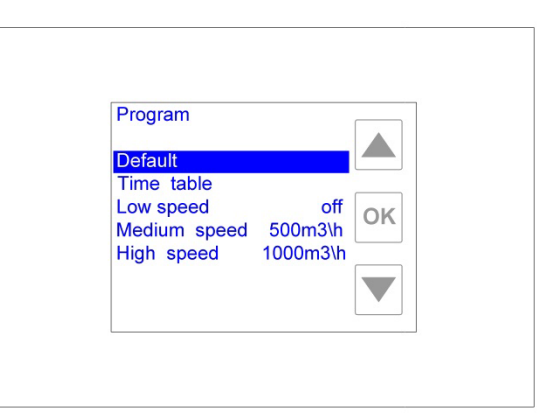

Меню Program со скоростью вентиляторов

Меню Program с воздушным потоком

| Program      |        |
|--------------|--------|
| Default      |        |
| Time table   |        |
| Low speed    | off OK |
| Medium speed | 500Pa  |
| High speed   | 1000Pa |
|              |        |
|              |        |

Меню Program с давлением

# Default (Установки по умолчанию)

При выборе этого пункта меню и нажатии кнопки ОК, параметры управления автоматически присваиваются значения по умолчанию:

|       |                              | Расписание                                                                   |                                                  |
|-------|------------------------------|------------------------------------------------------------------------------|--------------------------------------------------|
| Прогр | амма с Понедельника по Пятни | 1цу                                                                          |                                                  |
|       | Период времени               | Скорость<br>вентилятора/воздушный<br>поток/давление                          | Состояние воздуха после обработки:<br>(ON / OFF) |
| C1    | 00:00 → 06:29                | Средняя                                                                      | OFF                                              |
| C2    | 06:30 → 07:59                | Средняя                                                                      | ON                                               |
| C3    | 08:00 → 11:29                | Низкая                                                                       | ON                                               |
| C4    | 11:30 → 12:59                | Высокая                                                                      | ON                                               |
| C5    | 13:00 → 17:59                | Низкая                                                                       | ON                                               |
| C6    | 18:00 → 21:59                | Высокая                                                                      | ON                                               |
| C7    | 22:00 → 00:00                | Средняя                                                                      | OFF                                              |
| C8    | Not used                     | -                                                                            | -                                                |
| Прогр | амма с Субботы по Воскресень | e                                                                            |                                                  |
|       | Период времени               | Скорость<br>вентилятора/воздушный<br>поток/давление                          | Состояние воздуха после обработки:<br>(ON / OFF) |
| C1    | 00:00 → 07:29                | Средняя                                                                      | OFF                                              |
| C2    | 07:30 → 07:59                | Средняя                                                                      | ON                                               |
| C3    | 08:00 → 11:29                | Средняя                                                                      | ON                                               |
| C4    | 11:30 → 12:59                | Высокая                                                                      | ON                                               |
| C5    | 13:00 → 17:59                | Средняя                                                                      | ON                                               |
| C6    | 18:00 → 21:59                | Высокая                                                                      | ON                                               |
| C7    | 22:00 → 00:00                | Средняя                                                                      | OFF                                              |
| C8    | Not used                     | -                                                                            | -                                                |
|       |                              | Уровень Скоростиз                                                            |                                                  |
|       | Низкая:                      | OFF Выключен                                                                 |                                                  |
|       | Средняя скорость:            | 030% Для установок с регули<br>вентиляторов;<br>1 Для установок с 3 скоростн | руемой частотой вращения<br>ыми вентиляторами;   |

|                  | auto для установок с установленным датчиком качества воздуха или |
|------------------|------------------------------------------------------------------|
|                  | гидростатом или управляется внешним сигналом 0-10V.              |
|                  | 0200m/ч для установка с постоянным воздушным потоком с cop/cav   |
|                  | комплектом. Это значение задается на заводе-производителе в      |
|                  | меню Factory                                                     |
|                  | 010Ра для установок с постоянным давлением cop/cav комплектом.   |
|                  | Это значение задается на заводе-производителе в меню Factory     |
|                  |                                                                  |
|                  | 065% Для установка с регулируемой частотой вращения              |
|                  | вентиляторов;                                                    |
|                  | 2 Для установок с 3 скоростными вентиляторами;                   |
|                  | auto для установок с установленным датчиком качества воздуха или |
| <b>B</b>         | гидростатом или управляется внешним сигналом 0-10V.              |
| высокая скорость | 20000m3/ч для установка с постоянным воздушным потоком с         |
|                  | сор/саv комплектом. Это значение задается на заводе-             |
|                  | производителе в меню Factory                                     |
|                  | 1000Ра для установок с постоянным давлением сор/сау комплектом.  |
|                  | Это значение задается на заводе-производителе в меню Factory.    |

### Timetable/Расписание

Если выбрать данное меню и нажать кнопку ОК, то на экране будет отображено суммарно каждый день недели в разрезе 24 часов

| Mond | ay |   |
|------|----|---|
| Mon  |    |   |
| Tue  |    |   |
| Wed  |    | 0 |
| Thu  |    | 0 |
| Fri  |    |   |
| Sat  |    |   |
| Sun  |    |   |

| Mor       | nday    |        |    |
|-----------|---------|--------|----|
| C1        | 00 : 00 | medium |    |
| C2        | 06:30   | medium |    |
| C3        | 08:00   | low    | OK |
| C4        | 11:30   | high   | UN |
| C5        | 13:00   | low    |    |
| C6        | 18:00   | high   |    |
| C7        | 22:00   | medium |    |
| <b>C8</b> | :       |        |    |

Time table:общее расписание

Time table детально выбранный день недели

Для изменения установок на определенный день просто выберете необходимый день в окне общего расписания и нажмите кнопку ОК; теперь на экране отображено детальное расписание на выбранный день списком из 8 возможных периодов (C1→C8), а в левом верхнем углу экрана отображен выбранный день недели.

| 01 | iday    |        |      |
|----|---------|--------|------|
| C1 | 00 : 00 | medium |      |
| C2 | 06:30   | medium | 1000 |
| C3 | 08:00   | low    | OK   |
| C4 | 11:30   | high   | UN   |
| C5 | 13:00   | low    |      |
| C6 | 18:00   | high   |      |
| C7 | 22:00   | medium |      |
| C8 | 11000   | 12.2.2 |      |

параметров

| wonday                                     |    |
|--------------------------------------------|----|
| Change 1<br>Time 00:00<br>Fan speed medium | ок |
|                                            |    |

времени

Вы можете изменить настройки необходимого периода времени, выбрав его и нажать ОК; на дисплее также отображен суммарный график программы на выбранный день.

Изменяемые параметры:

- Change: можно изменить период времени, с котором вы работаете, без возврата на предыдущую страницу, выбрав данную строку и нажав кнопку ОК: прокрутите несколько периодов времени (1 → 8) с помощью клавиш со стрелками и просто нажмите кнопку ОК, когда вы найдете желаемый периода.
- Time hh.mm: Для установки время начала периода, необходимо выбрать данную строку и нажать кнопку ОК: увеличение клавиши со стрелками (стрелка вверх) или уменьшение (стрелка вниз), шаг 30 минут; нажмите кнопку ОК, когда вы выберете нужное значение; значение данного параметра может быть в интервале от начала предыдущего периода времени и до начала следующего периода времени.
- Fan speed xxx: Для установки скорости вентилятора (или давление/потока воздуха для установок без сор/саv комплекта), воздушного потока при постоянном давлении или давления на установках с постоянным давлением с сор/саv комплекта для текущего периода времени, выберите данный параметр и нажмите ОК. Прокрутите три возможных значения (низкий, средний и высокий), используя

клавиши со стрелками и нажмите ОК, когда вы выберете необходимое значение. Эти значения соответствуют параметрам согласно следующему пункту (Speed level setting).

Post-heating on/off: данный параметр отображается, если контроллер выполнен с возможностью запуска калорифера для догрева воздуха; включить (on) или отключить (off), выбрав эту строку и нажав кнопку ОК. Выделите нужный параметр, с помощью клавиш со стрелками и нажмите кнопку, когда вы сделаете выбор ОК. Когда таймер модальность выбран он отображен на экране, как ON если теплообменник включен или OFF если отключен.

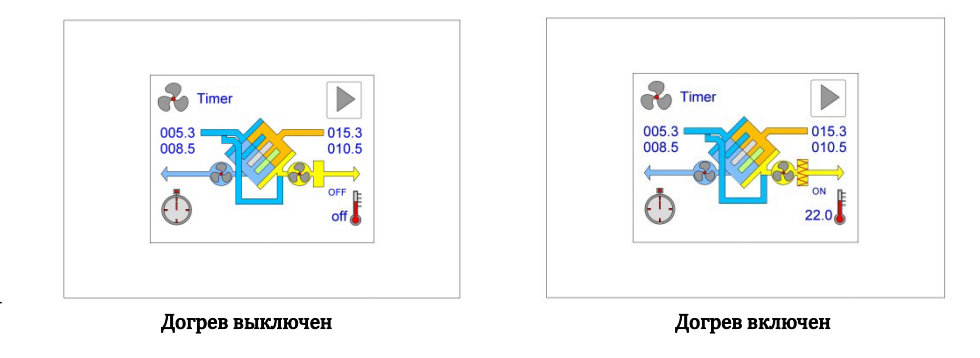

После настройки одного дня недели (например, Понедельник), Вы можете скопировать вашу программу в другой день без повторения пописанной выше. В окне общего расписания выберите день, в который вы хотите скопировать предыдущую программу (например, Вторник) и нажмите **OK**. Теперь на дисплее отображаются параметры выбранного дня. Пролистайте с помощью стрелки вниз до строки **Сору day** (она находится после периода C8): выберите данную строчку и нажмите **OK**.

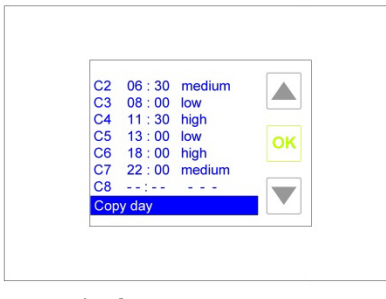

Выбор функции копирования дня

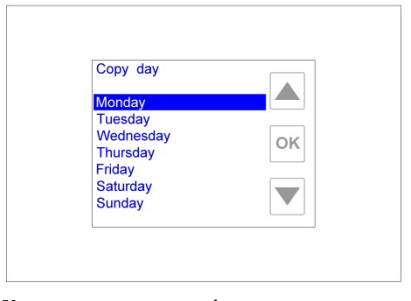

Копирование дня: выбор дня, подлежащему копированию

После входа в экран **Сору day** (на дисплее отображается в верхнем левом углу), вы можете выбрать день, программу которого вы желаете скопировать, используя клавиши вверх и вниз. После выбора необходимого дня (например, Понедельник), нажмите **ОК** для подтверждения и автоматически скопируются программа нужного дня (в нашем примере, программа Понедельника будет скопирована в программу Вторника). Данную операцию можно производить и в другие дни недели

### Setting Speed Levels/Установка уровня скорости

Для изменения заданных значений скорости (low (низкая), medium (средняя) и high (высокая)), используемых в недельной программе, выберите на главной странице меню Program, выделите уровень скорости, который необходимо изменить (например, *Low-speed (низкая скорость)*), используя клавиши со стрелками и нажмите ОК. Прокрутите возможные значения, используя клавиши со стрелками, и после того как вы нашли необходимое значение, подтвердите свой выбор, нажав кнопку OK. Возможные значения для данных трех параметров следующие:

- off: вентиляторы выключены. Может быть установлен, нажатием на клавишу со стрелкой вниз в течение нескольких секунд (off следующий параметр после самым минимальным значением скорости);
- ххх%: для установок с регулируемой скоростью (или давлением/воздушным потоком для установок без cop/cav комплектом), вы можете выбрать значение в процентах между минимальным (установлено на заводе-производителе) и 100%;
- **1**, **2 или 3**: для установок с 3-скоростными вентиляторами, вы можете выбрать 1,2, или 3 скорость;
- auto: для установок, оборудованных датчиком качества воздуха или гидростатом, или контроллером внешнего сигнала 0-10V,
   скорость вентиляторов будет автоматически изменяться одним из этих устройств. Данный параметр может быть выбран, нажатием на несколько секунд клавиши вверх (auto находится выше максимально возможной скорости, которая может быть установлена).
- ххх т3/ч: для установок с постоянным воздушным потоком, необходимое значение может быть установлено в м3/ч.
- **хххРа:** для установок с постоянным давлением с СОР-комплектом, необходимое значение может быть установлено в паскалях.

## Меню CLOCK: Установка времени

Вы можете установить день недели и текущее время для точного контроля с помощью недельного программатора.

| Clock   |       |
|---------|-------|
| Day     | Sun   |
| Hours   | 02    |
| Minutes | 07 OK |
|         |       |

Меню Clock

### Установка даты

Выберите строчку day (день) и нажмите ОК: Цвет надписи текущего дня станет зеленым. С помощью клавиш со стрелками выберите необходимый день. Нажмите ОК, чтобы подтвердить свой выбор: цвет измениться с зеленого на синий.

### Установка часы

Выберите строку hours(часы) и нажмите OK: цвет надписи текущего часа станет зеленым. С помощью клавиш со стрелками выберите необходимое значение часа. Нажмите ОК, чтобы подтвердить свой выбор: цвет измениться с зеленого на синий

### Установка минуты

Выберите строку minutes (минуты) и нажмите OK: цвет надписи текущих минут станет зеленым. С помощью клавиш со стрелками выберите необходимое значение. Нажмите ОК, чтобы подтвердить свой выбор: цвет измениться с зеленого на синий.

### МЕНЮ ALARMS: ОТОБРАЖАЕТ СТАТУС ОШИБОК

Если контроллер обнаруживает аномальное состояние, то на главном окне отображается специфическим мигающим значком и красной надписью в верху экрана (Call service или DirtyFilters). Если ошибка обнаруживается, когда экран находится в режиме ожидания, то знак ошибки мигает с 10-ти секундными интервалами. Сигнал об ошибки на датчике давления возможен только на установках с cop/cav комплектому.

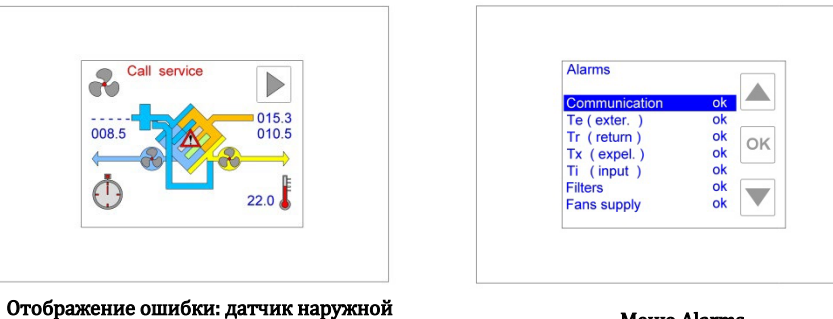

температуры воздуха

Meню Alarms

Если отображается на экране сигнал ошибки, вы можете зайти в меню, нажав на значок на экране. Или же выбрать меню Alarms на странице выбора меню и нажать ОК. Если контроллер используется для нескольких установок (ведущий/ведомый), то необходимо выбрать нужную установку для мониторинга (см. меню Status) Или же напрямую зайти в меню Alarm

| Список ошибок |          |        |  |
|---------------|----------|--------|--|
| Параметр      | значение | Статус |  |

|                            |                      | Ok                                                                                   | Конфигурация цифрового входа в норме                                                                                                    |  |
|----------------------------|----------------------|--------------------------------------------------------------------------------------|----------------------------------------------------------------------------------------------------|--|
| Configuration/Конфигурация |                      | ko                                                                                   | Конфигурация цифрового входа работает неправильно, это происходит, если<br>новая панель управления установлена на старую плату. Для решения<br>проблемы, необходимо изменить конфигурацию в меню factory EXTDI.                                                                                                    |  |
| Communication/Связь        |                      | ok                                                                                   | Связь между платой установки и дистанционным контроллером работает правильно                                                                                                    |  |
|                            |                      | ko                                                                                   | <ul> <li>Проблемы в связи между платой установки и дистанционным контроллером: <ol> <li>проверить электрическое соединение между электрической панелью и дистанционным контроллером (см электрическую схему);</li> <li>если проблема не устранена, проверьте электрическое соединение между платами (см. электрическую схему);</li> <li>если проблема не устранена, проверьте положение микропереключателей на обоих платах, только 1 установка: X540 только 1=on; X531 только 2= on; X540 карта все выключены.</li> </ol> </li> <li>Если проблема не устранена, поменяйте плату.</li> </ul> |  |
|                            |                      | OK                                                                                   | Датчик внешнеи температуры работает правильно                                                                                                    |  |
| Te (external)              | Те (внешний)         | ko                                                                                   | <ol> <li>Ошиока работы датчика наружной температуры:</li> <li>Проверить электрическое подключение датчика наружной<br/>температуры (см. электрическую схему);</li> <li>Если проблема не устранена, поменяйте датчик наружной<br/>температуры</li> <li>Если проблема не устранена, поменяйте плату</li> </ol>                                                                                                    |  |
|                            |                      | ok                                                                                   | Датчик температуры вытяжного воздуха работает правильно                                                                                                    |  |
| Tr (return)                | Tr (вытяжной)        | ko                                                                                   | <ul> <li>Ошибка работы датчика температуры:</li> <li>Проверить электрическое подключение датчика температуры (см. электрическую схему);</li> <li>Если проблема не устранена, поменяйте датчик температуры</li> <li>Если проблема не устранена, поменяйте плату</li> </ul>                                                                                                    |  |
|                            |                      | ok                                                                                   | Датчик температуры удаляемого воздуха работает правильно                                                                                                    |  |
|                            |                      |                                                                                      | Ошибка работы датчика температуры удаляемому воздуха:                                                                                                    |  |
| Tx (expelled)              | Tx                   |                                                                                      | 1) Проверить электрическое подключение датчика температуры (см.                                                                                                    |  |
| (* F*/                     | (удаляемого)         | ko                                                                                   | электрическую схему);                                                                                                    |  |
|                            |                      |                                                                                      | <ol> <li>Если проблема не устранена, поменяите датчик температуры</li> <li>Если проблема не устранена, поменяйте плату</li> </ol>                                                                                                    |  |
|                            |                      | ok                                                                                   | Латчик температуры входящего воздуха работает правидьно                                                                                                    |  |
|                            |                      |                                                                                      | Ошибка работы датчика температуры входящего воздуха:                                                                                                    |  |
| Ti (input)                 | Ті (входящего)       |                                                                                      | 1) Проверить электрическое подключение датчика температуры (см.                                                                                                    |  |
|                            |                      | ko                                                                                   | электрическую схему);                                                                                                    |  |
|                            |                      |                                                                                      | <ol> <li>2) Если проблема не устранена, поменяите датчик температуры</li> <li>3) Если проблема не устранена, поменяйте плату</li> </ol>                                                                                                    |  |
|                            |                      | отражается только если установлен воляной калорифер на логоев (меню <i>Factory</i> ) |                                                                                                    |  |
|                            |                      | ok                                                                                   | Водяной калорифер работает правильно                                                                                                    |  |
| - /                        | Тw (воды)            | ko                                                                                   | Ошибка работы водяного калорифера:                                                                                                    |  |
| i w (water)                |                      |                                                                                      | <ol> <li>Проверить электрическое подключение датчика температуры (см.<br/>электрическию схеми);</li> </ol>                                                                                                    |  |
|                            |                      | ĸŪ                                                                                   | <ol> <li>2) Если проблема не устранена, поменяйте датчик температуры</li> </ol>                                                                                                    |  |
|                            |                      |                                                                                      | 3) Если проблема не устранена, поменяйте плату                                                                                                    |  |
|                            | <b>+</b> ( )         | Отражает                                                                             | ся только если установлен водяной калорифер на догрев (меню Factory)                                                                                                    |  |
| Tw (water) low             | I W (ВОДЫ)<br>низкая | ok                                                                                   | температура воды в калорифере нормальная, нет угрозы обмерзания калорифера                                                                                                    |  |
|                            | пизкая               | ko                                                                                   | Риск замерзания жидкости в калорифере                                                                                                    |  |
|                            |                      | Отражает                                                                             | ся если, сигнал состояния фильтра с дифференциальным маностатом                                                                                                    |  |
|                            |                      | сконфигур                                                                            | рирован или основан на времени работы установки (меню Factory)                                                                                                    |  |
| Filters                    | Фильтоы              | ОК                                                                                   | чилы ры чистые<br>Засорение фильтров: необхолимо заменить фильтры. Если аварийный                                                                                                    |  |
|                            | ים איז אי <i>א</i>   | ko                                                                                   | сигнал фильтров основан на времени работы установки, необходимо<br>выполнить сброс параметров Filter Hours (время длительности установки<br>фильтрор) в мощо Installer                                                                                                    |  |
|                            |                      | Отражает                                                                             | чилы рову в меню <i>пізшіет</i><br>ся только тогла, когла сигнал состояния вентиляторов настроен на                                                                                                    |  |
|                            |                      | дифферен                                                                             | нциальный маностат, с тахометрическим сигналом вентиляторов или с                                                                                                    |  |
| Fans                       | Вентиляторы          | цифровыи                                                                             | и выходом вентилятора (меню Factory)                                                                                                    |  |
|                            |                      | ok                                                                                   |                                                                                                    |  |
|                            |                      | ko                                                                                   |                                                                                                    |  |
| СО                         | 2                    | огражает<br>ок                                                                       | сл, если скоросто вентилятора зависит от раооты датчика СО2 (меню Installer)                                                                                                    |  |
|                            |                      | ·····                                                                                | L                                                                                                    |  |

|             |                   | ko                                                                     |                                                                                 |  |
|-------------|-------------------|------------------------------------------------------------------------|---------------------------------------------------------------------------------|--|
|             |                   | Отражает                                                               | ся, если скорость вентилятора зависит от работы датчика влажности (меню         |  |
|             | гидростат         | Installer)                                                             |                                                                                 |  |
| RH sensor   |                   | ok                                                                     |                                                                                 |  |
|             |                   | ko                                                                     |                                                                                 |  |
|             |                   |                                                                        | ся, если скорость вентилятора зависит от работы внешнего сигнала 0-10V          |  |
|             |                   | (Installer r                                                           | nenu)                                                                           |  |
|             | Внешний<br>сигнал | ok                                                                     | Внешний сигнал работает нормально                                               |  |
|             |                   |                                                                        | Внешний сигнал отсутствует (напряжение = 0V):                                   |  |
| Ext.signal  |                   | ko                                                                     | 1) Проверьте электрическое соединение внешнего источника (см.                   |  |
|             |                   |                                                                        | электрическую схему);                                                           |  |
|             |                   |                                                                        | <ol> <li>Если проблема не решена, проверьте тестером присутствует ли</li> </ol> |  |
|             |                   |                                                                        | внешний сигнал и больше ли он чем 0V;                                           |  |
|             |                   |                                                                        | <ol> <li>Если проблема не решена, поменяйте плату.</li> </ol>                   |  |
|             | Возлушиний        | Отображается для установок с постоянным потоком с контролем 2х потоков |                                                                                 |  |
| FlowSupply  | поток             | ok                                                                     | Датчик давления работает нормально                                              |  |
|             |                   | ko                                                                     | Возможны проблемы с датчиком давления                                           |  |
|             | Обратный          | Отобража                                                               | ется для установок с постоянным потоком с контролем 2х потоков                  |  |
| FlowExhaust | воздушный         | ok                                                                     | Датчик давления работает нормально                                              |  |
|             | поток.            | ko                                                                     | Возможны проблемы с датчиком давления на исходящем потоке                       |  |
|             | Поток.            | Отобража                                                               | ется для установок с постоянным потоком с контролем одного из потоков           |  |
| Flow        |                   | ok                                                                     | Датчик давления работает нормально                                              |  |
|             |                   | ko                                                                     | Возможны проблемы с датчиком давления                                           |  |
|             | DpIngr.           | Отобража                                                               | ется для установок с постоянным потоком с контролем одного из потоков           |  |
| DpSupply    |                   | ok                                                                     | Напряжение на датчик давления в норме                                           |  |
|             |                   | ko                                                                     | Возможно неправильная подача напряжения на датчик давления                      |  |
|             | DpEstr            | Отобража                                                               | ется для установок с постоянным потоком с контролем 2х потоков                  |  |
| DpExhaust   |                   | ok                                                                     | Датчик обратного давления работает правильно                                    |  |
|             |                   | ko                                                                     | Возможно неправильная работа датчика обратного давления                         |  |
|             |                   | Отобража                                                               | ется для установок с постоянным потоком с контролем одного из потоков           |  |
| Dp          |                   | ok                                                                     | Датчик давления работает нормально                                              |  |
|             |                   | ko                                                                     | Возможно, неправильная работа датчика давления                                  |  |
|             |                   | Активна е                                                              | сли установка не может выйти из состояния антифриз, после того как 2 минуты     |  |
|             |                   |                                                                        | истекли                                                                         |  |
|             |                   | ok                                                                     | Установка работает нормально                                                    |  |
|             |                   |                                                                        | 2 минуты прошли с момента, когда теплообменик работал в режими                  |  |
| Anti-frost  |                   |                                                                        | антифриз и удаляемый воздух не превышает 3 С°. Для управления скоростью         |  |
|             |                   | ko                                                                     | контроллер останавливает подачу напряжения на вентилятор и                      |  |
|             |                   |                                                                        | устанавливает максимальную скорость вытяжного вентилятора. Для нагрева          |  |
|             |                   |                                                                        | напряжение на вентилятор отключается, вытяжной вентилятор работает со           |  |
|             |                   | L                                                                      | скоростью установленной на панели контроллера                                   |  |

### Меню Parameters: установка пользовательских параметров

Меню Parameters отображается только если контроллер имеет конфигурацию для работы бай-пасс и/или водяной-электрический теплообменник в режиме нагрева/охлаждения. Измените значение возможных параметров, выбирая необходимый параметр (прокручивая клавишами со стрелками, подсвечивая нужный параметр) и нажмите ОК; теперь цвет текущего параметра стал зеленым. Используя клавиши со стрелками выберите необходимое значение параметра и нажмите ОК, когда вы найдете желаемый параметр.

| Season not def | bypass automatic<br>OK |
|----------------|------------------------|
|----------------|------------------------|

Конфигурация Ву-разз универсальный режим (меню Factory): три доступные для выбора параметры:

#### By-pass automat.

Температура определена между Т<sub>МIN</sub> и Т<sub>МАХ</sub>, для комфортного использования; если наружная температура в данном диапазоне, бай-пасс остается закрыт. Когда температура Tr вне данного диапазона (Tr>T<sub>MAX</sub> или Tr<T<sub>MIN</sub>), контроллер открывает бай-пасс, если внешняя температура Te находится в комфортном диапазоне (T<sub>MIN</sub>≤Te≤T<sub>MAX</sub>). В противном случае бай-пасс закрыт.

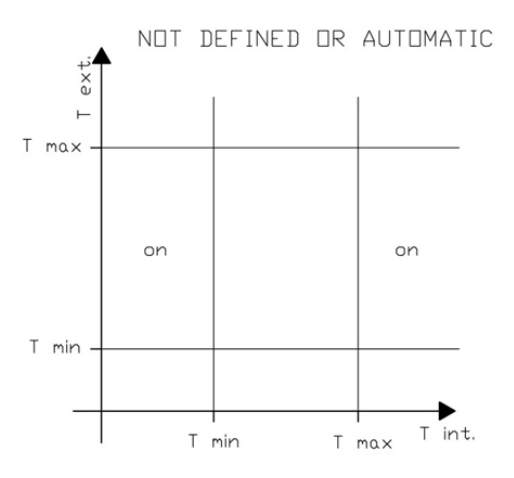

#### By-pass off

Бай-пасс постоянно закрыт, вне зависимости от внутренней и внешней температуры. on

#### By-pass

Бай-пасс постоянно открыт, вне зависимости от внутренней и внешней температуры

Бай-пасс в режиме «сезонный» и/или водяной калорифер работает на охлаждение (меню *Factory*). Этот параметр не доступен, если один из цифровых входов настроен дла автоматического изменения сезона (меню **Factory**):

#### Winter season/сезон Зима

Бай-пасс открыт, если внешняя температура выше, чем внутренняя (без отопление), и это ниже Tmax (установленная); водяной калорифер начинает работать в режиме отопления.

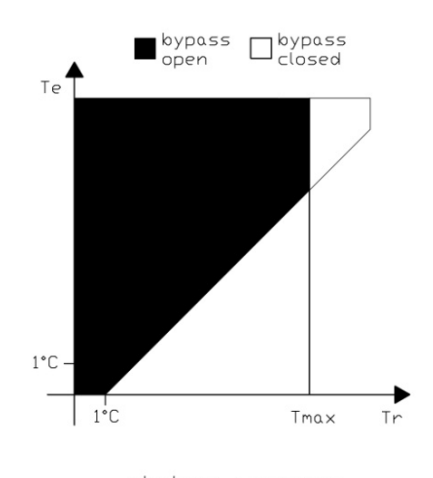

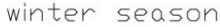

#### Summer season/Летний сезон

Бай-пасс открывается, если внешняя температура ниже внутренней (без отопления), и это выше Tmin (установленной); водяной калорифер работает в режиме охлаждения; the water-powered battery is run in cooling mode

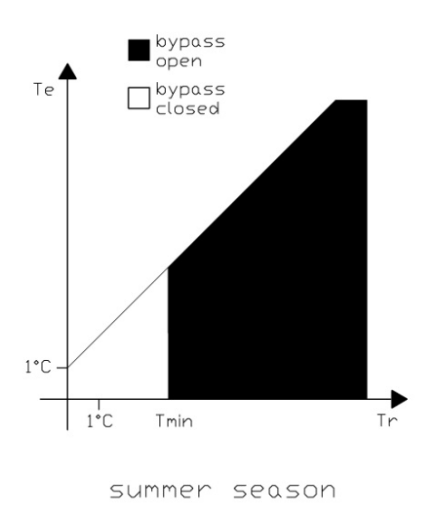

Not defined season /Не определен сезон

Этот параметр доступен только тогда, когда водяной калорифер не предусмотрен на работу на охлаждение; Бай-пасс работает таким же образом, как в автоматическом режиме в вышеприведенном пункте.

### МЕНЮ INSTALLER: НАСТРОЙКА СИСТЕМНЫХ ПАРАМЕТРОВ

Необходимо ввести и пароль (5678), для доступа в данное меню: необходимая мера для защиты от случайных изменений неопытными пользователей, которые могут поставить под угрозу надлежащее функционирование системы.

| Installer         | Installer                                                                                                    |
|-------------------|----------------------------------------------------------------------------------------------------|
| Unit ver . 4.01.0 | LanguageCBAutononeBypass Tmin15Bypass Tmax22Max speed100%Fan exhau100%Fans supplyImage: Constraint of the second second sec |

Для ввода пароля, используйте клавиши со стрелками вверх и вниз, линия, где должен быть введен пароль выделена цветом. Нажмите ОК. Выберете необходимое значение для первой цифры, используя клавиши со стрелками и нажмите ОК, когда достигните желаемое значение. Повторите данное действие с 3 следующими цифрами.

Если вы ввели правильный пароль, отобразиться меню installer, в противном случае, вас вернет на страничку вводу пароля. Для изменений параметров в данном меню, управляя стрелками вверх и вниз подсветите необходимый параметр и нажмите ОК. Цвет текущего значения параметра зеленый, теперь вы можете изменить его, используя клавиши со стрелками. Для подтверждения вашего выбора нажмите ОК. Параметры относящиеся к потоку/давлению коэффициенты и значения доступны только для установок с комплектом

### Параметры доступные в меню INSTALLER

| В данном параметре вы можете настроить устройство для автоматического регулирования скоростью вентилятора. |  |  |  |  |
|----------------------------------------------------------------------------------------------------|--|--|--|--|
| См. электрическую схему для подключения устройства.                                                        |  |  |  |  |
| (по                                                                                                    |  |  |  |  |
| его                                                                                                    |  |  |  |  |
|                                                                                                    |  |  |  |  |
| ,                                                                                                    |  |  |  |  |

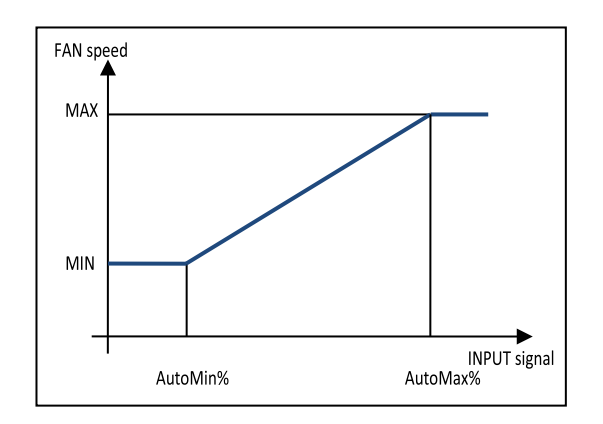

AutoMin% соответствует процентному значению входящего сигнала, при котором вентилятор будет работать на минимальной скорости, AutoMax% соответствует процентному значению входящего сигнала, при котором вентилятор работает на максимальной скорости.

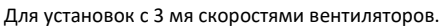

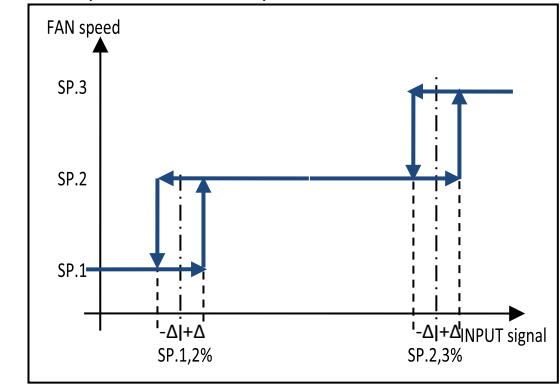

SP.1,2% SP.2,3% и ∆ значения зависят от параметров AutoMin% и AutoMax% по следующим формулам:

$$SP. 1,2\% = \frac{AutoMax\% - AutoMin\%}{5} + AutoMin\%$$
$$SP. 2,3\% = \frac{7}{10} \times (AutoMax\% - AutoMin\%) + AutoMin\%$$
$$\Delta = \frac{AutoMax\% - AutoMin\%}{12}$$

**UR** sensor Скорость вентилятора будет управляться датчиком относительной влажности (RH) с 0-10V выходом и будет иметь линейную зависимость в диапазоне 0 и 100% RH (0V соответствует 0% RH и 10V соответствует 100% RH); если внешний сигнал RH-датчика принимает значение 0V, контроллер отобразит как ошибку датчика. См. график параметры. В этом случае, AutoMin% соответствует значению относительной влажности, при котором качество воздуха превосходно, AutoMax% ссоответствует значению относительной влажности, при котором качество воздуха очень плохое. Скорость вентилятора регулируется датчиком  $CO_2$  (или  $CO_2$ -VOC) 0-10V и имеет линейную **CO2 VOC** зависимость в диапазоне между 0 и 2000 ppm (0V соответствует 0% ppm и 10V соответствует 2000 ppm); если исходящий сигнал датчика СО2 принимает значение 0V, то контроллер

отображает ошибку датчика.

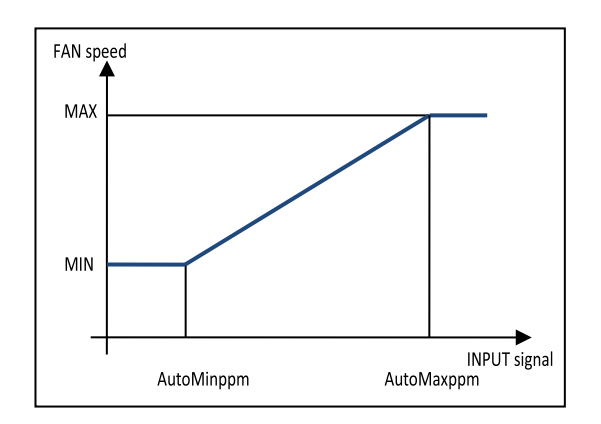

AutoMin ppm соответствует концентрации CO<sub>2</sub> (CO<sub>2</sub>-VOC), при котором качество воздуха превосходно, AutoMax ppm соответствует концентрации CO<sub>2</sub> (CO<sub>2</sub>-VOC), при котором качество воздуха очень плохое.

Для установок с 3-мя скоростями вентиляторов.

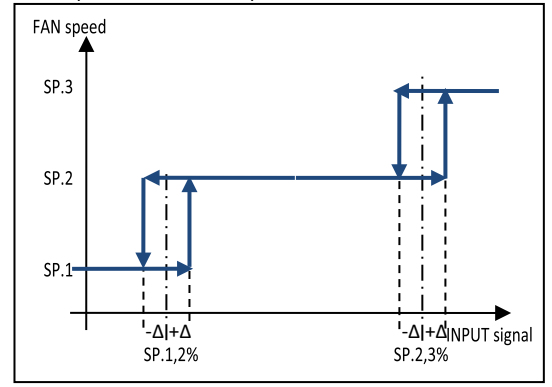

SP.1,2% SP.2,3% и  $\Delta$  зависят от значения 2 параметров AutoMin ppm и AutoMax ppm в соответствие со следующем формулам:

$$SP.1,2\% = \frac{AutoMax \ ppm - AutoMin \ ppm}{5} + AutoMin \ ppm$$

$$SP.2,3\% = \frac{7}{10} \times (AutoMax \, ppm - AutoMin \, ppm) + AutoMin \, ppm$$

$$\Delta = \frac{AutoMax \ ppm - AutoMin \ ppm}{12}$$

None

(По умолчанию) не установлен устройство для автоматической регулировки скорости вентилятора.

AutoMin %

Этот параметр доступен только если параметр auto установлен как ext. signal или UR sensor. Он может принимать значение между 0 и 99%(шаг 1%) ограничен значениями: AutoMin%<AutoMax% Для установок с регулируемой скоростью вентиляторов: Если auto ext. signal

Соответствует процентному значению входящего сигнала, при котором вентиляторы вращаются с минимальной скоростью; ниже данного значения вентиляторы вращаются с минимальной скоростью. Например, значение AutoMin% 030 соответствует 3V (30% от 10V) входящего сигнала.

Если auto UR sensor

Соответствует (в процентах) значению относительной влажности, при котором вентиляторы вращаются на минимальной скорости. Ниже этого значения вентиляторы продолжают вращаться на минимальной скорости

Для установок с 3x скоростными вентиляторами, в соответствии со 2 изображением, параметры **auto** *ext. signal*, после установки SP.1,2% и SP.2,3% значения (номинальное значение, при котором скорость изменяется 1 на 2 и с 2 на 3), соответствующее значение может быть получено следующим образом

# $AutoMin\% = \frac{7 \times SP.\,1,2\% - 2 \times SP.\,2,3\%}{7}$

AutoMax% Данный параметр доступен только, если параметр auto установлен *ext. signal* или *UR sensor*. Он может принимать значение от 0 до 99% (шаг 1%) в следующих пределах: AutoMin%<AutoMax% Для установок с регулируемой скоростью:

|              | Если auto <i>ext. signa</i><br>Соответст<br>максимал<br>(80% от 1<br>Если auto <i>UR sensor</i>                                                                           | I<br>гвует входящему сигналу в процентном значение, при котором вентиляторы включают<br>ъную скорость. Выше данного значения. Например, значение AutoMin% 080 соответствует 8V<br>0V) входящего сигнала.                                                                                                    |
|--------------|----------------------------------------------------------------------------------------------------|----------------------------------------------------------------------------------------------------|
|              | Соответст<br>максимал<br>Для установок с 3-м<br>после установки зна<br>2 на 3), точное знач                                                                               | вует (в процентах) относительной влажности при котором вентиляторы включают<br>тыную скорость; ниже данного значения вентиляторы остаются на максимальной скорости.<br>1я скоростными вентиляторами, в соответствии со вторым рисунком, параметры auto <i>ext. signal</i><br>ачений SP.1,2% и SP.2,3% (номинальное значение, при котором скорость переходит с 1 на 2 и со<br>ение может быть рассчитано следующим образом:                                                                                                    |
|              |                                                                                                    | $AutoMax\% = \frac{8 \times SP.2,3\% - 3 \times SP.1,2\%}{r}$                                                                                                    |
| AutoMin ppm  | Данный параметр µ<br>1980 ррт (шаг 20рр<br>Для установок с<br>выраженной в рр<br>вентиляторы работа<br>Для установок с 3»<br>после установки зна<br>2 на 3), точное знач  | оступен, если параметр auto установлен для CO2 <i>VOC</i> . Он может принимать значение от 0 до<br>m) со следующими ограничениями: AutoMin ppm <automax ppm<br="">регулируемой скоростью вентиляторов, соответствует такой концентрации CO<sub>2</sub> (CO<sub>2</sub>-VOC),<br/>m, при которой вентиляторы включают минимальную скорость, ниже данного значения,<br/>аю на минимальной скорости.<br/>с скоростными вентиляторами, в соответствии со вторым рисунком, параметр auto <i>CO2 VOC</i>,<br/>ачений SP.1,2% и SP.2,3% (номинальное значение, при котором скорость изменяется с 1 на 2 и со<br/>ение может быть вычислено по следующей формуле:<br/>AutoMin nmm = <math>\frac{7 \times SP.1,2\% - 2 \times SP.2,3\%}{2}</math></automax> |
| AutoMaxppm   | Данный параметр д<br>20 ppm до 2000 ppn<br>Установок с регул<br>промилле, при кот<br>работают на максим<br>Для установок с 3x<br>установки значений<br>точное значение мо | 5<br>(оступен только, если параметр auto установлен на <i>CO2 VOC</i> . Он может принимать значение от<br>1 (шаг 20ppm) со следующими ограничениями: AutoMin ppm <automax ppm<br="">ируемой скоростью вентиляторов, он соответствует такой концентрации CO<sub>2</sub> (CO<sub>2</sub>-VOC), в<br/>горой вентиляторы включают максимальную скорость, выше данного значения, вентиляторы<br/>мальной скорости<br/>с скоростными вентиляторами, в соответствии со 2 рисунком параметр auto <i>CO2 VOC</i>, после<br/>й SP.1,2% и SP.2,3% (номинальные значения, при которых скорость меняется с 1 на 2, и со 2 по 3),<br/>ожет быть вычислено по следующей формуле:<br/>8 × SP. 2.3% − 3 × SP. 1.2%</automax>                                        |
| AutoMinutos  |                                                                                                    | $AutoMax ppm = \frac{5}{5}$                                                                                                    |
| Autominutes  | данный параметр д<br><b>No</b>                                                                                                    | (по умолчанию) не влияет на работу системы.                                                                                                    |
|              | 000→240                                                                                                    | Данное значение выражено в минутах и показывает истекшее время с момента, когда сигнал<br>внешнего устройства достиг или превысил <i>AutoMax%</i> , или <i>Auto Max ppm</i> значение, не<br>опускается ниже данного значения, за пределами которого аномалия внешнего устройства<br>(датчик внешнего сигнала CO <sub>2</sub> , HR probe or external signal) is notified.                                                                                                    |
| AutoOn %     | Данный параметр µ<br>настроен как <i>auto с</i><br>000→100                                                                                                    | цоступен только, если параметр auto установлен на <i>ext. signal</i> или UR sensor и цифровой выход<br>mp.<br>Значение по умолчанию 050, выражено в %; значение относительной влажности HR% для<br>гидростата (или значение внешнего сигнала 0-10V, выраженное в процентах), ниже которого<br>цифровой выход меняет свое значение.                                                                                                    |
| AutoOff%     | Данный параметр µ<br>настроен как <i>auto с</i><br>000→100                                                                                                    | цоступен только, если параметр auto установлен на <i>ext. signal</i> или <i>UR sensor</i> и цифровой выход <i>mp.</i><br>Значение по умолчанию <i>050</i> , выражено в %; значение относительной влажности HR% для                                                                                                    |
|              |                                                                                                    | тидростата (или значения внешнего сигнала 0-100, выражено в процентах) выше которого,<br>внешний выход возвращается в свое стандартное значение.                                                                                                    |
| AutoOn ppm   | Данный параметр ,<br><i>auto cmp</i> .<br>0000→2000                                                                                                    | доступен только, если параметр auto установлен для CO2 VOC и внешний выход настроен как<br>Значение по умолчанию 0500, выражено в ppm; если значение, определяемое датчиком CO2                                                                                                    |
| AutoOff ppm  | Данный параметр л                                                                                                    | ниже заданного, внешний выход меняет свое значение.<br>доступен только, если парамето auto установлен для <i>СО2 VOC</i> и внешний выход настроен как                                                                                                    |
|              | auto cmp.<br>0000→2000                                                                                                    | Значение по умолчанию 0500, выражено в ppm; если значение, определяемое датчиком CO <sub>2</sub><br>выше заданного значения, внешний выход возвращается в стандартное положение.                                                                                                    |
| By-pass Tmin | Данный параметр в<br>12→18                                                                                                    | ключен, если контроллер установлен для by-pass (меню Factory)<br>Значение по умолчанию 15, выражено в градусах Цельсия. Это минимальное значение<br>температуры (T min) при котором By-pass automat. или Season non def. установлен в меню<br>Parameters. В летний сезон это минимально температуры, ниже которой система закроет<br>бай-пасс.                                                                                                    |
| By-pass Tmax | Данный параметр в<br>20→30                                                                                                    | ключен, если контроллер установлен для by-pass (меню Factory)<br>Значение по умолчанию 22, выражено в градусах Цельсия. Это максимальное значение<br>температуры (T max) если By-pass automat. или Season non def. задан в меню Parameters. В                                                                                                    |
|              |                                                                                                    | зимпии сезон это максимальное значение температуры, выше которой система закроет бай-<br>Пасс.                                                                                                    |
| Filter hours | Данный параметр в                                                                                                    | ключен, если сигнал загрязнения фильтра основан на времени работы установки (меню Factory)                                                                                                    |
|              |                                                                                                    |                                                                                                    |

|                                            | 00000->999999                                                                                                    | Значение по умолчанию <i>02000</i> , выражено в часах. Показывает количество рабочих часов, после которого появляется сигнал загрязнения фильтров. Для сброса данного сигнала/ошибки, необходимо установить новый период времени, после которого сигнал снова возникнет (проверьте текущее время работы установки в меню Fan hours napaметр status):<br>Filters hours = Fan hours + hours for a new alarm                                                                                                    |  |  |  |
|--------------------------------------------|----------------------------------------------------------------------------------------------------|----------------------------------------------------------------------------------------------------|--|--|--|
|                                            | On→off                                                                                                    | Данный параметр отображен, когда есть пост- нагрев/охлаждение.                                                                                                    |  |  |  |
| Tr regulator<br>Max speed                  | Данный параметр до<br>055% →100%                                                                                                    | ступен, если контролер установлен с регулируемой скоростью вентиляторов (меню Factory)<br>Значение по умолчанию 100%, это максимальная скорость вентилятора, выраженная в<br>процентах, от номинального значения.<br>Максимальная скорость, которая может быть задана в главном меню всегда будет 100%<br>также значение Vel.max ниже чем 100%; какое минимальное значение скорости может<br>установить конечный пользователь:<br>$Minimum speed = INT_{ECCESSO} \left( \frac{V_{MIN} \times 100}{V_{MAX} \times step} \right) \times step$<br>$\begin{cases} V_{MAX} = \frac{Max \ speed \times V_E}{100} \ Se \ V_E \le 100 \ V_{MAX} = \frac{Max \ speed \times 100}{V_E} \ Se \ V_E > 100 \ V_E = $ процентное соотношение скорости вытяжного вентилятора к скорости приточного<br>вентилятора (см. сл. параграф)<br>$INT_{ECCESSO} = округление до ближайшего целого значения V_{MN} =  минимальная скорость, заданная в меню Factory$ |  |  |  |
|                                            |                                                                                                    | <i>step</i> = шаг значения скорости, которое может быть задано (5%, может быть установлен в 1% в меню Factory)                                                                                                    |  |  |  |
| Press. Max                                 | Данный параметр до<br>1000Ра                                                                                                    | ступен только для установок с постоянным давлением (меню <b>Factory</b> )                                                                                                    |  |  |  |
| Dpexhau.<br>=XXX%<br>Dpsupply<br>067%→150% | Данный параметр доступен только для установок с постоянным давлением с контролем 2x потоков (меню Factory).<br>Значение по умолчанию <b>100%</b> , выражено в процентах, как отношение давления вытяжного вентилятора к<br>давлению приточного вентилятора, которая создает дисбаланс между давлением двух потоков. |                                                                                                    |  |  |  |
| Kp DpS                                     | Данный параметр до<br><b>040</b> Значение н                                                                                                    | ступен только для установок с постоянным давлением с контролем 2x потоков (меню <b>Factory)</b><br>юэффициента пропорционально приточному потоку                                                                                                    |  |  |  |
| Tau DpS sec.                               | Данный параметр доступен только для установок с постоянным давлением с контролем 2х потоков (меню Factory)<br>030 Значение периода времени, относящееся к приточному потоку.                                                                                                    |                                                                                                    |  |  |  |
| Кр DpE                                     | Данный параметр до<br>040 Значение і                                                                                                    | ступен только для установок с постоянным давлением с контролем 2x потоков (меню Factory)<br>коэффициента пропорционально вытяжному потоку.                                                                                                    |  |  |  |
| Tau DpE sec.                               | Данный параметр до<br>030 Значение г                                                                                                    | ступен только для установок с постоянным давлением с контролем 2x потоков (меню Factory)<br>гериода времени, относящееся к вытяжному потоку                                                                                                    |  |  |  |
| Кр Dp                                      | Данный параметр доступен только для установок с постоянным давлением с контролем одного потока (меню Factory).<br>0.40 Значение коэффициента пропорционально определяемому потоку                                                                                                    |                                                                                                    |  |  |  |
| Tau Dp sec.                                | Данный параметр д                                                                                                    | оступен только для установок с постоянным давлением с контролем одного потока (меню                                                                                                    |  |  |  |
|                                            | Factory).<br>030 Значение                                                                                                    | периода времени, относящееся к определяемому потоку.                                                                                                    |  |  |  |
| Max Flow                                   | Данный параметр до<br>20000 m3\h                                                                                                    | ступен только для установок с постоянным давлением (меню <b>Factory)</b> .                                                                                                    |  |  |  |
| Flow Exhau.<br>=XXX%<br>Flow supply        | Данный параметр до<br><i>067%-→150%</i><br>потока к приточному                                                                                                    | ступен только для установок с постоянным потоком с контролем 2х потоков (меню Factory)<br>Значение по умолчанию 100%, выражено в процентах, желаемое соотношение вытяжного<br>потоку, обозначающее разбаланс между 2мя потоками.                                                                                                    |  |  |  |
| Kp Flow Sup                                | Данный параметр до<br><b>0.40</b>                                                                                                    | ступен только для установок с постоянным потоком с контролем 2x потоков (меню Factory).<br>чение коэффициента пропорционально приточному потоку.                                                                                                    |  |  |  |
| Tau Flow Su s                              | Данный параметр до<br><i>030</i> Зна                                                                                                    | ступен только для установок с постоянным потоком с контролем 2x потоков (меню Factory).<br>чение периода времени, относящееся к приточному потоку.                                                                                                    |  |  |  |
| Kp Flow Exh                                | Данный параметр до<br><b>0.40</b> Зна                                                                                                    | ступен только для установок с постоянным потоком с контролем 2x потоков (меню Factory).<br>чение коэффициента пропорционально вытяжному потоку.                                                                                                    |  |  |  |
| Tau Flow Ex s                              | Данный параметр до                                                                                                    | ступен только для установок с постоянным потоком с контролем 2x потоков (меню Factory).                                                                                                    |  |  |  |

|                                   | <b>0.30</b> Зн                                                     | ачение периода времени, относящееся к вытяжному потоку.                                                                                                    |
|-----------------------------------|--------------------------------------------------------------------|----------------------------------------------------------------------------------------------------|
| Kp Flow                           | Данный параметр до<br>Factory).                                    | ступен только для установок с постоянным давлением с контролем одного потока (меню                                                                                                    |
|                                   | <b>0.40</b> Зна                                                    | ачение коэффициента пропорционально определяемому потоку                                                                                                    |
| Tau Flow sec                      | Данный параметр до<br>Factory)                                     | ступен только для установок с постоянным давлением с контролем одного потока (меню                                                                                                    |
|                                   | 030 Знач                                                           | ение периода времени, относящееся к определяемому потоку.                                                                                                    |
| Adjust zero<br>Dp\Flow            | С помощью данного п<br>Данная операция до<br>регулярно, для коррен | араметра может быть перезагружен датчик давления.<br>олжна проводиться при выключенных вентиляторах, и предпочтительно проведение ее<br>«тной работы датчика.                                                                                                    |
| Fan exhau.=<br>XXX% Fan<br>supply | Данный параметр дос<br>067%→150%                                   | тупен, если контролер установлен с регулируемой скоростью вентиляторов (меню Factory).<br>Значение по умолчанию 100%, показывает в процентах желаемое соотношение между<br>скоростью вытяжного вентилятора и скоростью приточного вентилятора, что создает<br>дисбаланс между двумя потоками.<br>Максимальная скорость, которую можно установить в главном меню, всегда будет 100%,<br>данные изменения — это минимальное значение скорости, которое может изменить<br>конечный пользователь. (см. Max. speed). |
| Ti (in)min                        | Данный параметр до                                                 | ступен, если контроллер настроен на управление электрическим или водяным калорифером                                                                                                    |
|                                   | 16→20                                                              | Значение по умолчанию <b>18</b> , выражено в градусах Цельсия; минимальное значение<br>температуры, которое контролер поддерживает на приточном потоке:                                                                                                    |
| Ti min inv.                       | Данный параметр дос<br>16→20                                       | тупен, если контроллер настроен на управление электрическим или водяным калорифером.<br>Значение по умолчанию <b>18</b> , выражено в градусах Цельсия; минимальное значение<br>температуры, которое контроллер поддерживает на приточном потоке в режиме нагрева<br>(меню <b>Parameters</b> , <i>Winter</i> season):                                                                                                    |
| Ti min est.                       | Данный параметр до                                                 | тј е (транктик, транктик) транктикај<br>ступен, если контроллер настроен на управление электрическим или водяным калорифером                                                                                                    |
|                                   | (haipeo)0001aждение).<br>16→24                                     | Значение по умолчанию <b>22</b> , выражено в градусах Цельсия; минимальное значение температуры, которое контроллер поддерживаетіt на приточном потоке в режиме охлаждения (меню <b>Parameters</b> , <i>Summer</i> season):<br>$T \in [T min est - T (in)max]$                                                                                                    |
| Ti (in)max                        | Данный параметр доо<br>(нагрев/охлаждение).<br>28→32               | ступен, если контроллер настроен на управление электрическим или водяным калорифером<br>Значение по умолчанию <i>30</i> , выражено в градусах Цельсия; максимальное значение                                                                                                    |
|                                   |                                                                    | температуры, которое контроллер поддерживает на приточном потоке в режиме нагрева<br>или охлаждения (см. параметры Ti (in) min, Ti min inv. и Ti min est.).                                                                                                    |
| Valv.sec.                         | Данный параметр<br>(нагрев/охлаждение).<br><i>60→600</i>           | доступен, если контроллер настроен на управление водяным калорифером<br>Значение по умолчанию <i>120</i> , выражено в секундах; показывает время открытия/закрытия 3                                                                                                    |
| Pir min.                          | Данный параметр дос                                                | ходового клапана, шаг 10 секунд<br>тупен, если цифровой вход настроен как значение <i>PIR</i> (датчик присутствия, см меню Factory)                                                                                                    |
|                                   | 001→240                                                            | Значение по умолчанию 10, выражено в минутах; время, в течение которого вентиляторы работают на максимальной скорости после импульса (контакт замкнут) от датчика присутствия. После того, как данный период времени закончится, вентиляторы возвращаются в режим работы, установленный на контроллере, до тех пора, пока датчик присутствия не прекратит подавать импульс; после этого вентиляторы будут работать на минимальной скорости.                                                                     |
|                                   |                                                                    |                                                                                                    |
|                                   |                                                                    | Pik nax nax                                                                                                    |
|                                   |                                                                    | PIR time speed set-presence                                                                                                    |
|                                   |                                                                    |                                                                                                    |
|                                   |                                                                    | presence presence                                                                                                    |
| Boost min.                        | Данный параметр дос<br><i>001→240</i>                              | тупен, если один цифровой вход настроен как значение <i>booster</i> (меню Factory)<br>Значение по умолчанию <i>10</i> , выражено в минутах; после импульса внешнего контакта<br>(контакт замкнут) вентиляторы работают на максимальной скорости (booster). Когда импульс<br>от внешнего контакта отсутствует (внешний контакт разомкнут), вентиляторы продолжают                                                                                                    |

работать на максимальной скорости установленный в данном параметре промежуток времени панели управления

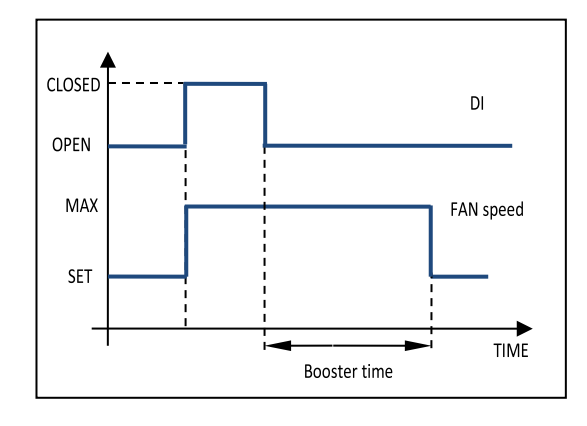

### Связь/Communication (только для сенсорных панелей с Modbus)

Доступен только для сенсорных панелей с поддержкой протокола modbus TCP-IP через Ethernet, установленного непосредственно внутри панели, или протокола Modbus RTU с помощью дополнительной платы Rs485 card, установленной в той же панели (см параграф электросхема панели). В данном пункте меню возможно изменить следующие параметры конфигурации:

#### Default/По умолчанию

Восстановление заводских настроек по умолчанию.

#### Modbus

Разрешить пользователю выбирать между Modbus Tcp-ip или Rs485 (дополнительная плата).

#### Address/Адрес

Только для протокола RS485. Это адрес устройства (по умолчанию=1).

#### Baud rate/Скорость передачи данных

Только для протокола RS485. Это скорость передачи данных по последовательному каналу связи (по умолчанию = 9600)

#### **Stop bits**

Только для протокола RS485. Значение stop bits для последовательного канала связи (по умолчанию=1).

#### Conn. to (s) 10sec

Это время чтения регистров modbus. Данное значение показывает максимальное время, после которого, если никакие регистры не доступны из главного устройства, изменения, внесенные в Modbus сбрасываются. Вы можете отключить его, но из соображений безопасности сброс будет в любом случае, как только аппарат выключен.

#### IP0.IP1.IP2.IP3

Это ір-адрес устройства (по умолчанию=192.168.1.243 изменяемый).

#### NM0.NM1.NM2.NM3

Это маска подсети устройства (по умолчанию =255.255.255.0 изменяемая).

#### GW0.GW1.GW2.GW3

Это адрес шлюза устройства (по умолчанию =192.168.1.1 изменяемый).

### Reset/Сброс

После изменения любого адреса через сброс изменений подтверждается без перезагрузки установки.

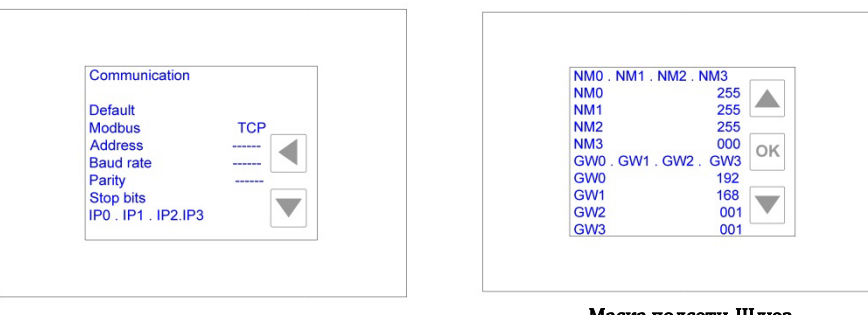

IP адрес

Маска подсети-Шлюз

#### Спецификация протокола Modbus

#### MODBUS Tcp-ip:

Скорость передачи данных: 10/100 Mbit/s, Автоматическое согласование скорости передачи данных, Auto – MDIX (автоматическая замена для скрещенных кабелей), Разъединение через 10 секунд без доступа к регистрам (сменная через MODBUS) Максимальное количество одновременных соединений: 8 Адрес по умолчанию: IP: 192.168.1.243 MACKA: 255.255.255.0 GATEWAY: 192.168.1.1

#### MODBUS-RTU:

Скорость передачи данных: 9600 бит / с, 1 stop bit, parity even, отключение через 10 секунд без доступа к регистрам. (Изменяемый с помощью MODBUS)

близко перемычка на rs485 карты, вставить, если устройство находится в конце линии шины. Вставьте перемычку на карту rs485 card, если устройство находится в конце линии шины.

#### Web server

Веб-сервер, установленный непосредственно на сенсорной панели, позволяет мониторить состояние установки и изменять параметры через ПК. Изменения, сделанные на веб-сервере, остаются действительными даже если установка выключена. Для корректной связи с вебсервером, первые три поля ІР-адреса установки и связанного с ней компьютера должны совпадать. Например, если ваш адрес 192.168.1.243, адрес ПК должен быть 192.168.1.ххх. Для начала работы веб-сервера после подключения установки к интернету, запустите свой браузер и наберите в адресной строке http\\192.168.1.243.

Появится главное меню, как на рисунке ниже:

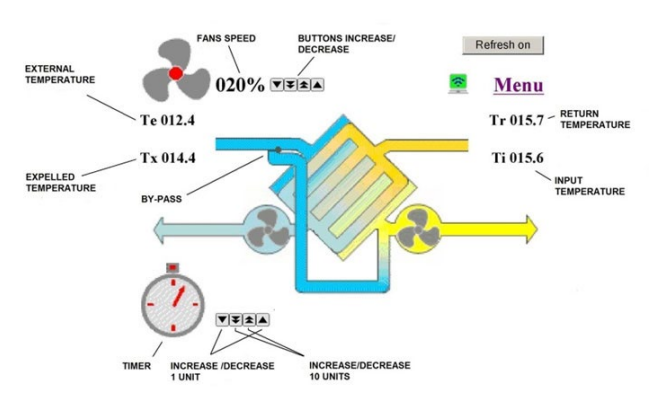

#### MAIN MASK WEB SERVER

На экране отображается скорость вентиляторов, статус бай-пасс (line \_ = закрыт; line | = открыт) и определяемая температура. Вы можете увеличить или уменьшить значение на один шаг, нажав клавишу с одной стрелкой, или на несколько шагов сразу, нажав двойную стрелку. Изменения автоматически сохраняться через 5 секунд. Запись Holding Registers через Modbus прекращается через 60 секунд после каждого изменения через веб-сервер.

Для постоянного обновления страницы, нажмите кнопку "refresh off", страница будет обновляться каждые 5 секунд. Если установка оснащена пост-нагревом, то заданное требуемое значение температуры также будет отражено на странице:

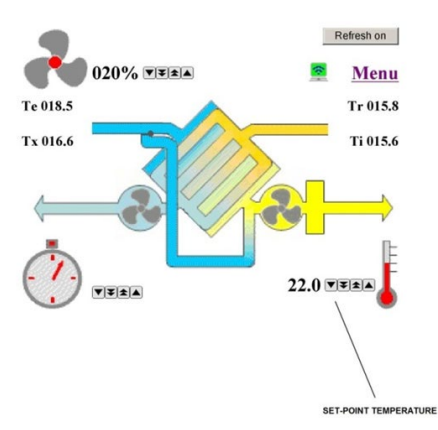

Если нажать иконку Menu, появится доступный список параметров, которые можно выбрать с помощью клавиш со стрелками. Описание доступных подменю в предыдущем параграфе.

#### Interaction table/Таблица взаимодействия

Изменяемые параметры, заданные значения, а также входящие сигналы, статусы и сигналы об ошибках доступны в качестве "holding registers" (слово доступа 16 bit). ВХХ является XXth bit слов (XX это значение составляет от 00 до 15). R обозначает слово только для чтения, в то время как R / W обозначает слово для записи и чтения. R/ W значения сбрасываются до значений, установленных на веб-сервере или установленных на веб-сервере, или если время доступа к регистру превышено или установка выключена. Наиболее значимый bit характеризуется наибольшим значением: например, между B00 и B15 последний является наиболее значимым

| HOLDI<br>NG<br>REGS | WORD ID             | FORMAT                                                | R/W | Описание значения при выключенной<br>или включенной установки                                                                                        |
|---------------------|---------------------|-------------------------------------------------------|-----|----------------------------------------------------------------------------------------------------|
| ADDR                |                     |                                                       |     |                                                                                                    |
| ESS                 |                     | Конфигурация                                          |     |                                                                                                    |
| 1                   | SW PN 0             | SW TYPE 0                                             | R   | SW MODEL                                                                                                    |
| 2                   | SW PN 1             | SW TYPE 1                                             | R   | SW MODEL                                                                                                    |
| 3                   | SW PN 2             | SW VER 0 (AAMM)                                       | R   | SW VERSION                                                                                                    |
| 4                   | SW PN 3             | SW VER 1 (DDPP)                                       | R   | SW VERSION                                                                                                    |
| 5                   | Дистанционный пульт | B00: R/W DEVICE_RESET (1=RESET)                       |     | РСВ СБРОС УВЕДОМЛЕНИЕ:<br>Значение по умолчанию=1, если<br>установлен 0 и 1 обнаруживается<br>позже, это означает, что перезапуск<br>карты состоялся |
|                     |                     | B01: R TERMINAL_ACTIVE (1=ACTIVE)                     |     | Подключение к клемме.                                                                                                    |
|                     |                     | B02: R TERM_RS485_ACTIVE (1=ACTIVE)                   |     | Подключение к клемме RS485.                                                                                                    |
|                     |                     | B04: R/W CONNECTION_LOST (1=LOST)                     |     | Уведомление об отключении:<br>Значение по умолчанию=0, если 1<br>обнаруживается позжеIS FOUND<br>LATER ON, IT MEANS                                  |
|                     |                     | B13: R/W CMD DEVICE RESET (1=RESET)                   |     | DISCONNECTION HAS TAKEN<br>PLACE.<br>DEFAULT=0; IF SET AT 1, THE CARD<br>IS RESET.                                                                   |
|                     |                     | B14: R/W WR_APP_CONF (1=WRITE<br>PENDING)             |     | ENABLE BIT FOR STORING<br>CONFIGURATION IN NOVRAM (IF =1)<br>ENABLE BIT FOR STORING SET-<br>POINT IN NOVRAM (IF =1)                                  |
|                     |                     | B14: R/W WR SP (1=WRITE PENDING)                      |     |                                                                                                    |
| 6                   | UNIT_N              | N                                                     | R   | NUMBER OF UNITS INSTALLED IN<br>MASTER\SLAVE                                                                                                    |
| 7                   | CONFIG_FLAGS_1      | B00-02: R HEAT<br>0: HEAT_NONE<br>1: HEAT_BY_EL_ONOFF | R   | POST-HEATING TYPE:<br>EL = ELECTRIC<br>W= WATER-POWERED                                                                                              |

|   |               | 2: HEAT_BY_2_EL_ONOFF<br>3: HEAT_BY_W_ONOFF<br>4: HEAT_BY_EL_MOD<br>5: HEAT_BY_W_MOD                                                                                                    |   | MOD=MODULATED                                                                                                    |
|---|---------------|----------------------------------------------------------------------------------------------------|---|----------------------------------------------------------------------------------------------------|
|   |               | 6: HEAT_BY_EL_W_MOD                                                                                                    |   | ELECTRONIC FANS OR FANS WITH                                                                                                    |
|   |               | B03: R MODULE_FLAG                                                                                                    |   | INVERTER<br>REGULATING TRANSMITTER :<br>1= AIR QUALITY                                                                                                    |
|   |               | B04-05: R/W AUTO<br>0: AUTO_NONE<br>1: AUTO_CO2_VOC<br>2: AUTO_RH                                                                                                    |   | 2= HUMIDITY<br>3= EXT. SIGNAL                                                                                                    |
|   |               | 3: AUTO_EXT<br>B06-07: R FILTERS ALARM                                                                                                    |   | ALARM FILTERS:<br>0= NONE ,<br>1= PRESSURE SWITCHES<br>2= HOURS                                                                                                    |
|   |               | 0: FILTERS_ALARM_NONE<br>1: FILTERS_ALARM_PRESSURE<br>2: FILTERS_ALARM_HOURS                                                                                                    |   | ALARM FANS :<br>0= NONE,<br>1= PRESSURE SWITCHES                                                                                                    |
|   |               | B08-09: R FANS_FAIL<br>0: FANS_FAIL_NONE<br>1: FANS_FAIL_PRESSURE                                                                                                    |   | 2= TACHO SIGNAL                                                                                                    |
|   |               |                                                                                                    |   | BYPASS CONTROL TYPE<br>0=NOT PRESENT<br>1=SEASON<br>2=I INIVERSAL                                                                                                    |
|   |               | 0: BYPASS_NONE<br>1: BYPASS_UNIVERSAL_SEASON<br>2: BYPASS_UNIVERSAL_ON_OFF                                                                                                    |   | ANTI_ICE HEAT EXCHANGER<br>0= NONE<br>1= FAN SPEED<br>2= DEE HEATING DESISTANCE                                                                                                    |
|   |               | B12-13: R ANTI_ICE<br>0: ANTI_ICE_BY_NONE<br>1: ANTI_ICE_BY_SPEED<br>2: ANTI_ICE_BY_HEAT                                                                                                   |   | PRESSURE\FLOW CONTROL<br>COOLING                                                                                                    |
|   |               | B14: R PRESS_FLOW_REG_PRESENT                                                                                                    |   | WATER COL                                                                                                    |
|   |               | B15: R COOLING                                                                                                    |   |                                                                                                    |
| 8 | CONFIG_FLAGS_ | B00-01: R HW_TYPE<br>0: HW_X540U0_U1_U2<br>1: HW_X540U3_U4<br>2: HW_X540U3_U4_X531U0                                                                                                    | R | MODEL OF CARDS<br>INSTALLED                                                                                                    |
|   |               | B02-04: R EXT_DO<br>0: EXT_DO_HEAT<br>1: EXT_DO_NOFROST<br>2: EXT_DO_FAN_ON<br>3: EXT_DO_SERVICE_ALARM<br>4: EXT_DO_SERVICE_FILTER_<br>ALARM<br>5: EXT_DO_AUTO_COMPARE<br>6: EXT_DO_SEASON |   | DIGITAL OUTPUT ENABLE<br>PROGRAM:<br>0=POST-HEATING<br>1=ANTIFROST<br>2=FANS ON<br>3= SERVICE ALARM<br>4= SERVICE + FILTERS ALARM<br>5=AUTO COMPARE<br>6=SEASON                                                                                                    |
|   |               | B05: R/W TR_MOD_REG_EN<br>1=TR 0=TI                                                                                                    |   | REGULATION SET-POINT POST-HEAT<br>\COOL BY TR (RETURN) OR TI<br>(INPUT)                                                                                                    |
|   |               | B08-10: R PRESS_FLOW_REG_TYPE<br>0: REG_EXT_DP<br>1: REG_ONE_DP<br>2: REG_TWO_DP<br>3: REG_ONE_FLOW<br>4: REG_TWO_FLOW                                                                     |   | TYPE OF FAN SPEED CONTROL FOR<br>COP \ CAV UNITS:<br>0= PRESSURE CONTROL THROUGH<br>EXTERNAL DEVICE.<br>1= CONTROL THROUGH PRESSURE<br>SENSOR AND X370 BOARD.<br>2= CONTROL THROUGH TWO<br>PRESSURE SENSORS AND X370<br>BOARD.<br>3= CONTROL THROUGH A FLOW<br>SENSOR AND X370 BOARD. |

|    |                       |                                            |      | 4= CONTROL THROUGH TWO FLOW                                                                |
|----|-----------------------|--------------------------------------------|------|--------------------------------------------------------------------------------------------|
|    |                       |                                            |      | SENSORS AND X370 BOARD.                                                                    |
|    |                       |                                            |      | BYPASS STATUS WITH OFF UNIT.                                                               |
|    |                       |                                            |      | 3 SPEEDS FANS RELAYS<br>ENABLE\DIS.                                                        |
|    |                       |                                            |      | ANTI ICE ON-OFF OR MODULATION                                                              |
|    |                       |                                            |      | MAX RECIRCULATION REQUEST                                                                  |
|    |                       | B11: R FAN_OFF_BYPASS_ON<br>0=OFF;1=ON     |      |                                                                                            |
|    |                       | B12: 3 SPEEDS RELAYS ENABLE<br>0=OFF;1=ON  |      |                                                                                            |
|    |                       | B13: ANTI_ICE_MOD                          |      |                                                                                            |
|    |                       | B14: RICIRCUL_RQ                           |      |                                                                                            |
| 9  | AUTO MIN VALUE        | 0=0FF;1=0N<br>0-99 (%)                     | R/W  | MINIMUM THRESHOLD VALUE OF AIR                                                             |
| 0  |                       |                                            |      | QUALITY PROBE (% OF 2000<br>PPM)/HUMIDITY %                                                |
| 10 | AUTO_MAX_VALUE        | 1-100 (%)                                  | R/W  |                                                                                            |
| 11 | BYPASS_MIN_VALUE      | 120-180 (0,1 °C)                           | R/W  | MINIMUM VALUE OF BYPASS<br>TEMPERATURE                                                     |
| 12 | BYPASS_MAX_VALUE      | 200-300 (0,1 °C)                           | R/W  | MAXIMUM VALUE OF BYPASS<br>TEMPERATURE                                                     |
| 13 | SPEED_RANGE           | 50-100 (1 %) VAV UNITS<br>PASCAL COP UNITS | R/W  | MAXIMUM FAN SPEED IN<br>PERCENTAGE FOR UNIT VAV ;                                          |
|    |                       | M3\H CAV UNITS                             |      | M3\H FOR CAV.                                                                              |
| 14 | SPEED_BALANCE         | 67-150 (%)                                 | R/W  | FAN UNBALANCE (EXHAUST = %<br>DELIVERY                                                     |
| 15 | MIN_SP_TI_INV         | 160-200 (0,1 °C)                           | R/W  | MINIMUM DELIVERY TEMPERATURE<br>IN WINTER (ONLY IF POST-HEATING<br>IS INSTALLED)           |
| 16 | MIN_SP_TI_EST         | 200-240 (0,1 °C)                           | R/W  | MINIMUM DELIVERY TEMPERATURE<br>IN SUMMER (ONLY IF POST-<br>COOLING IS INSTALLED)          |
| 17 | MAX_SP_TI             | 280-400 (0,1 °C)                           | R/W  | MAXIMUM DELIVERY                                                                           |
|    |                       |                                            |      | HEATING IS INSTALLED)                                                                      |
| 18 | VALVE_TIME            | 60-600 (sec.)                              | R/W  | RUN TIME OF WATER COIL VALVE                                                               |
| 19 | PRESEI_TIMER          | 60-14400 (sec.)                            | R/W  | VALUE SET BY TIMER OR EVENT                                                                |
| 20 | PARAMETER_FLAGS       | 0. SEASON ND                               |      | 0=UNDEF \AUTO                                                                              |
|    |                       | 1: SEASON_WINTER                           |      | 1= WINTER                                                                                  |
|    |                       | 2: SEASON_SUMMER                           |      | 2= SUMMER                                                                                  |
|    |                       | BU2-03: R/W BYPASS                         |      | UNIVERSAL (B02 B03)                                                                        |
|    |                       | 1: BYPASS_AUTO                             |      | 1= MANUAL OFF<br>1= MANUAL ON                                                              |
|    |                       | 2: BYPASS_ON                               | 5.44 |                                                                                            |
| 21 | AUTO_TIMEOUT          | 0-240 (MINUTES) 0R 241 TIMEOUT DISABLE     | R/W  | AIR QUALITY SENSOR ALARM<br>TIMEOUT                                                        |
| 22 | AUTO_COMPARE_ON       | 0-100 (%)                                  | R/W  | IF HUMIDITY SENSOR IS PRESENT<br>ONLY, MINIMUM THRESHOLD VALUE<br>OF DIG. OUTPUT SWITCHING |
| 23 | AUTO COMPARE OFF      | 0-100 (%)                                  | R/W  | IF HUMIDITY SENSOR IS PRESENT                                                              |
|    |                       | . ,                                        |      | ONLY,MAXIMUM THRESHOLD VALUE<br>OF DIGITAL OUTPUT SWITCHING                                |
| 24 | UNIT_1_MAX_FILT HOURS | 0-199 (500h)                               | R/W  | HOUR FILTERS<br>ALARM THRESHOLD UNIT 1                                                     |
| 25 | UNIT_2_MAX_FILT HOURS | 0-199 (500h)                               | R/W  | HOUR FILTERS<br>ALARM THRESHOLD UNIT 2                                                     |
| 26 | UNIT_3_MAX_FILT HOURS | 0-199 (500h)                               | R/W  | HOUR FILTERS<br>ALARM THRESHOLD UNIT 3                                                     |
| 27 | UNIT_4_MAX FILT_HOURS | 0-199 (500h)                               | R/W  | HOUR FILTERS<br>ALARM THRESHOLD UNIT 4                                                     |
| 32 | KP_DP_FLOW SUPPLY     | 1-255 (0,01)                               | R/W  | PROPORTIONAL COEFFICIENT OF                                                                |

| 33     TAU_DP_FLOW SUPPL     5-255 (sec.)     IMIESTIVE INCOMPTIONE CONFICIENT OF<br>INTEGRAL INCECONFICIENT OF<br>INTEGRAL INCECONFICIENT OF<br>PROPORTIONAL CONFICIENT OF<br>PROPORTIONAL CONFICIENT OF<br>PROPORTIONAL CONFICIENT OF<br>PROPORTIONAL CONFICIENT OF<br>PROPORTIONAL CONFICIENT OF<br>PROPORTIONAL CONFICIENT OF<br>PROPORTIONAL CONFICIENT OF<br>PROPORTIONAL CONFICIENT OF<br>PROPORTIONAL CONFICUENT OF<br>PROPORTIONAL CONFICUENT<br>PROPORTIONAL PROPORTIONAL PROPORTIONAL<br>PROPORTIONAL PROPORTIONAL PROPORTIONAL<br>PROPORTIONAL PROPORTIONAL<br>PROPORTIONAL PROPORTIONAL<br>PROPORTIONAL CONFICUENT<br>PROPORTIONAL PROPORTIONAL PROPORTIONAL PROPORTIONAL<br>PROPORTIONAL PROPORTIONAL PROPORTIONAL<br>PROPORTIONAL PROPORTIONAL PROPORTIONAL<br>PROPORTION PROPORTIONAL PROPORTIONAL<br>PROPORTION PROPORTIONAL PROPORTIONAL PROPORTIONAL<br>PROPORTION PROPORTIONAL PROPORTIONAL PROPORTIONAL PROPORTIONAL PROPORTIONAL PROPORTIONAL PROPORTIONAL PROPORTIONAL PROPORTIONAL PROPORTIONAL PROPORTIONAL PROPORTIONAL PROPORTIONAL PROPORTIONAL PROPORTIONAL PROPORTIONAL PROPORTIONAL PROPORTIES PROPORTIONAL PROPORTIONAL PROPORTIONAL P                                                                                                    |    |                     | 1                                                                                                    |     |                                                                                                    |
|----------------------------------------------------------------------------------------------------|----|---------------------|----------------------------------------------------------------------------------------------------|-----|----------------------------------------------------------------------------------------------------|
| 34     KP_DP_FLOW EXHAUST     1-265 (0.01)     RW     PROPORTIONAL CORFICIENT OF<br>EXHAUST FAN FOR COPICAVIUM<br>WITH DOUBLE SERSOR       35     TAU_DP_FLOW EXHAUST     6-255 (sec.)     RW     INTEGRATING COPICAVIUM<br>WITH DOUBLE SERSOR       36     PRESET_TIMER_PIR     60-14400 (sec.)     RW     VALUE SETSYST       37     CONFIG_FLAGS_3     B00-93: R EXT_DIT<br>0: EXT_DI_MUMER     RW     VALUE SETSYST       37     CONFIG_FLAGS_3     B00-93: R EXT_DIT<br>0: EXT_DI_MUMER     R     DIGITAL INPUT<br>0: EXT_DI_MUMER       38     PRESET_TIMER_PIR     B00-93: R EXT_DIT<br>0: EXT_DI_MUMER     R     DIGITAL INPUT<br>0: EXT_DI_MUMER       39     CONFIG_FLAGS_3     B00-93: R EXT_DIT<br>0: EXT_DI_FRECTOR     R     DIGITAL INPUT<br>0: EXT_DI_MUMER       34     FLOD_FIRE<br>0: EXT_DI_SENTER     R     DIGITAL INPUT<br>0: EXT_DI_FRECTOR     R       36     EXT_DI_RECINCUL RQ     B0-91: R EXT_DI<br>0: EXT_DI_FRECTOR     R     DIGITAL INPUT<br>0: EXT_DI_FRECTOR       36     EXT_DI_RECINCUL RQ     B0-91: R EXT_DI<br>0: EXT_DI_FRECTOR     R     DIGITAL INPUT<br>0: EXT_DI_FRECTOR       37     CONFIG_FLAGS_4     B0-91: R EXT_DI<br>0: EXT_DI_FRECTOR     R     DIGITAL OUTPUT ENABLE       38     EXT_DI_RECINCUL RQ     B0-91: R EXT_DI<br>0: EXT_DI_FRECTOR     R     R       39     CONFIG_FLAGS_4     B0-91: NOT USED<br>0: EXT_DI_FRECINCIL RQ     DIGITAL OUTPUT ENABLE                                                                                                    | 33 | TAU_DP_FLOW SUPPLY  | 5-255 (sec.)                                                                                                    | R/W | DELIVERY FAN FOR COP \ CAV UNIT                                                                                                    |
| 35     TAU_DP_FLOW EXHAUST     5-255 (sec.)     RW     INTEGRAL TIME CORP (CAV_UNIT<br>WITH DOUBLE SENSOR       36     PRESET_TIMER_PIR     00-14400 (sec.)     RW     VALUE SETBYTIMER OF PIR EVENT       37     CONFIG_FLAGS_3     B00:03: R EXT_DIT     RW     VALUE SETBYTIMER OF PIR EVENT       37     CONFIG_FLAGS_3     B00:03: R EXT_DIT     R     DIGITAL INFUT       38     CONFIG_FLAGS_3     B00:03: R EXT_DIT     R     DIGITAL INFUT       39     EXT_DI PIR     SEXT_DI PIR     SEXT_DI PIR       39     EXT_DI PIR     SEXT_DI PIR     SEXT_DI PIR       30     B04:08: R EXT_DI PIR     SEXT_DI PIR     SEXT_DI PIR       31     EXT_DI PIR     SEXT_DI PIR     SEXT_DI PIR       31     EXT_DI PIR     SEXT_DI PIR     SEXT_DI PIR       32     EXT_DI PIR     SEXT_DI PIR     SEXT_DI PIR       33     EXT_DI PIR     SEXT_DI PIR     SEXT_DI PIR       34     EXT_DI PIR     SEXT DI PIR     SEXT DI PIR       35     EXT_DI PIR     SEXT DI PIR     SEXT DI PIR       36     EXT_DI PIR     SEXT DI PIR     SEXT DI PIR       35     EXT DI PIR     SEXT DI PIR     SEXT DI PIR       36     EXT DI PIR     SEXT DI PIR     SEXT DI PIR       36     EXT DI PIR <td>34</td> <td>KP_DP_FLOW EXHAUST</td> <td>1-255 (0,01)</td> <td>R/W</td> <td>PROPORTIONAL COEFFICIENT OF<br/>EXHAUST FAN FOR COP \ CAV UNIT</td>                                                                                                    | 34 | KP_DP_FLOW EXHAUST  | 1-255 (0,01)                                                                                                    | R/W | PROPORTIONAL COEFFICIENT OF<br>EXHAUST FAN FOR COP \ CAV UNIT                                                                                                    |
| 36     PRESET_TIMER_PIR     80-14400 (sec.)     RW     VALUE SETBY TIMER OR PIR EVENT       37     CONFIG_FLAGS_3     B00-39. R EYT_DIT<br>0. EXT_DI_HUMDITY<br>2. EXT_DI_PIR     R     DIGITAL INPUT<br>9. HOT USED/TACH0<br>1. EXT_DI_REMOTE<br>3. EXT_DI_REMOTE<br>0. EXT_DI_DREMOTE<br>3. EXT_DI_DREMOTE<br>3. EXT_DI_DREMOTE<br>3. EXT_DI_DREMOTE<br>3. EXT_DI_DREMOTE<br>3. EXT_DI_DREGRICUL_RO     R     DIGITAL INPUT<br>3. BROTE<br>3. EXT_DI_REGRICUL_RO       804-09. R EXT_DI2<br>0. EXT_DI_DREGRICUL_RO     B04-09. R EXT_DI2<br>0. EXT_DI_DREGRICUL_RO     R     DIGITAL OUTPUT FROST<br>3. EXT_DI_DRUMER<br>6. EXT_DI_DREMOTE<br>3. EXT_DI_DUMUER<br>7. EXT_DI_DUMUER<br>7. EXT_DI_REGRICUL_RO     DIGITAL OUTPUT ENABLE<br>PROGRAM.<br>9. EXT_DI_SERVICE_FLARARM<br>7. EXT_DI_REGRICUL_RO       38     CONFIG_FLAGS_4     B00-011. NOT USED<br>8. EXT_DI_DUMUER<br>7. EXT_DI_REGRICUL_RO     DIGITAL OUTPUT ENABLE<br>PROGRAM.<br>9. EXT_DI_SERVICE_FLARARM<br>7. EXT_DI_REGRICUL_RO       38     CONFIG_FLAGS_4     B00-011. NOT USED<br>8. EXT_DI_SERVICE_FLARARM<br>7. EXT_DO_SERVICE_FLARARM<br>7. EXT_DO_SERVICE_FLARARM<br>7. EXT_DO_SERVICE_FLARARM<br>7. EXT_DO_SERVICE_FLARARM<br>7. EXT_DO_SERVICE_FLARARM<br>7. EXT_DO_SERVICE_FLARARM<br>7. EXT_DO_SERVICE_FLARARM<br>7. EXT_DO_SERVICE_FLARARM<br>7. EXT_DO_SERVICE_FLARARM<br>7. EXT_DO_SERVICE_FLARARM<br>7. EXT_DO_SERVICE_FLARARM<br>7. EXT_DO_SERVICE_FLARARM<br>7. EXT_D                                                                                                    | 35 | TAU_DP_FLOW EXHAUST | 5-255 (sec.)                                                                                                    | R/W | INTEGRAL TIME COEFFICIENT OF<br>RETURN FAN FOR COP \ CAV UNIT<br>WITH DOUBLE SENSOR                                                                                              |
| 37     CONFIG_FLAGS_3     B0:Q0:8: R EXT_DI<br>0. 0:EXT_DI_UNUSED TACH<br>1: EXT_DI_UNUSED TACH<br>1: EXT_DI_EXDOTE<br>2: EXT_DI_EXDOTE<br>3: EXT_DI_REDIGTE<br>6: EXT_DI_REDIGTE<br>6: EXT_DI_REDIGTURE<br>7: EXT_DI_REDIGTURE<br>8: EXT_DI_REDIGTURE<br>8: EXT_DI_REDIGTURE<br>9: EXT_DI_REDIGTURE<br>9: EXT_DI_R | 36 | PRESET_TIMER_PIR    | 60-14400 (sec.)                                                                                                    | R/W | VALUE SET BY TIMER OR PIR EVENT                                                                                                    |
| 38       CONFIG_FLAGS_4       B00-01: NOT USED       DIGITAL OUTPUT ENABLE         B02-04: R EXT_DO2       0: EXT_DO_HEAT       0=POST-HEATING         1: EXT_DO_NOFROST       2=FANS ON         2: EXT_DO_FAN_ON       3= SERVICE ALARM         4: EXT_DO_SERVICE_FILTER_ALARM       5=AUTO COMPARE         5: EXT_DO_AUTO_COMPARE       6=SEASON         6: EXT_DO_SEASON       SELECTION OUTPUT A04 0-10V:         0: EXT_AO_RECIRCULATION       2=COOLING                                                                                                    | 37 | CONFIG_FLAGS_3      | B00-03: R EXT_DI1<br>0: EXT_DI_UNUSED_TACH<br>1: EXT_DI_HUMIDITY<br>2: EXT_DI_PIR<br>3: EXT_DI_BOOST<br>4: EXT_DI_REMOTE<br>5: EXT_DI_SUMMER<br>6: EXT_DI_FIRE<br>7: EXT_DI_WATER_NOFROST<br>8: EXT_DI_RECIRCUL_RQ<br>B04-08: R EXT_DI2<br>0: EXT_DI_UNUSED_TACH<br>1: EXT_DI_HUMIDITY<br>2: EXT_DI_PIR<br>3: EXT_DI_PIR<br>3: EXT_DI_REMOTE<br>5: EXT_DI_SUMMER<br>6: EXT_DI_FIRE<br>7: EXT_DI_WATER_NOFROST<br>8: EXT_DI_HECIRCUL_RQ<br>B09-11: R EXT_DI3<br>0: EXT_DI_UNUSED_TACH<br>1: EXT_DI_HUMIDITY<br>2: EXT_DI_HECIRCUL_RQ<br>B09-11: R EXT_DI3<br>0: EXT_DI_HUMIDITY<br>2: EXT_DI_PIR<br>3: EXT_DI_BOOST<br>4: EXT_DI_HUMIDITY<br>2: EXT_DI_PIR<br>3: EXT_DI_REMOTE<br>5: EXT_DI_SUMMER<br>6: EXT_DI_FIRE<br>7: EXT_DI_SUMMER<br>6: EXT_DI_FIRE<br>7: EXT_DI_VATER_NOFROST<br>8: EXT_DI_RECIRCUL_RQ<br>B12-15: R EXT_DI4<br>0: EXT_DI_HUMIDITY<br>2: EXT_DI_HUMIDITY<br>2: EXT_DI_BOOST<br>4: EXT_DI_HUMIDITY<br>2: EXT_DI_HUMIDITY<br>2: EXT_DI_HUMIDITY<br>2: EXT_DI_RECIRCUL_RQ<br>B12-15: R EXT_DI4<br>0: EXT_DI_REMOTE<br>5: EXT_DI_SUMMER<br>6: EXT_DI_FIRE<br>7: EXT_DI_REMOTE<br>5: EXT_DI_RECIRCUL_RQ<br>B12-15: R EXT_DI4<br>0: EXT_DI_REMOTE<br>5: EXT_DI_REMOTE<br>5: EXT_DI_REMOTE<br>5: EXT_DI_REMOTE<br>5: EXT_DI_HUMIDITY<br>2: EXT_DI_HIR<br>3: EXT_DI_RECIRCUL_RQ | R   | DIGITAL INPUT<br>0= NOT USED\TACHO<br>1= HUMIDITY<br>2= PIR<br>3= BOOSTER<br>4= REMOTE ON-OFF<br>5= SEASON BASED<br>6= FIRE<br>7= WATER COIL ANTIFROST<br>8=ENABLE RECIRCULATION |
| B05-07: R EXT_AO     SELECTION OUTPUT A04 0-10V:       0: EXT_AO_NONE     0=NONE       1 : EXT_AO_RECIRCULATION     1=RECIRCULATION       2: EXT_AO_COOLING     2=COOLING                                                                                                    | 38 | CONFIG_FLAGS_4      | B00-01: NOT USED<br>B02-04: R EXT_DO2<br>0: EXT_DO_HEAT<br>1: EXT_DO_NOFROST<br>2: EXT_DO_FAN_ON<br>3: EXT_DO_SERVICE_ALARM<br>4: EXT_DO_SERVICE_FILTER_ALARM<br>5: EXT_DO_AUTO_COMPARE<br>6: EXT_DO_SEASON                                                                                                    |     | DIGITAL OUTPUT ENABLE<br>PROGRAM:<br>0=POST-HEATING<br>1=ANTIFROST<br>2=FANS ON<br>3= SERVICE ALARM<br>4= SERVICE + FILTERS ALARM<br>5=AUTO COMPARE<br>6=SEASON                  |
| COMMANDS                                                                                                    |    |                     | B05-07: R EXT_AO<br>0: EXT_AO_NONE<br>1 : EXT_AO_RECIRCULATION<br>2: EXT_AO_COOLING                                                                                                    |     | SELECTION OUTPUT A04 0-10V:<br>0=NONE<br>1=RECIRCULATION<br>2=COOLING                                                                                                    |
|                                                                                                    |    |                     | COMMANDS                                                                                                    |     | 1                                                                                                    |
| 51     SPEED_SET_ POINT     FOR VARIABLE SPEED VERSION:     R/W     FAN SPEED SET-POINT:                                                                                                    | 51 | SPEED_SET_ POINT    | FOR VARIABLE SPEED VERSION:                                                                                                    | R/W | FAN SPEED SET-POINT:                                                                                                    |

|    |                     | 0-100 % 101=TIMER 102=AUTO                  |     | FOR VAV UNIT                                                      |
|----|---------------------|---------------------------------------------|-----|-------------------------------------------------------------------|
|    |                     | 0-100 %, 101-11MER, 102-A010.               |     | 0-100 %; 101=HOUR PROGRAM;                                        |
|    |                     |                                             |     | 102=AUTO.                                                         |
|    |                     | FOR THREE SPEED VERSION:                    |     | FOR UNIT 3 SPEEDS:                                                |
|    |                     | 1-2-3; 4=TIMER; 5=AUTO.                     |     | 1-2-3;                                                            |
|    |                     |                                             |     | 4= HOUR PROGRAM;<br>5=AUTO                                        |
|    |                     |                                             |     | 3-A010.                                                           |
|    |                     | FOR CAV\COP UNITS:                          |     | FOR CAV \ COP UNITS:                                              |
|    |                     | PASCAL-M3\H                                 |     | PASCAL-M3\H                                                       |
|    |                     | TIMER(65634)                                |     | TIMER=65634;                                                      |
| 52 | TEMPERATURE SET POL | OFF(0)  or  50-300 (0.1 °C)                 | R/W | TEMPERATURE SET-POINT (IF AIR                                     |
| 02 | NT                  |                                             |     | POST-TREATMENT IS PRESENT                                         |
|    |                     |                                             |     | ONLY)                                                             |
| 53 | TIMER               | 0-14400 (sec.)                              | R/W | MAXIMUM FAN SPEED TIMER                                           |
|    |                     |                                             |     |                                                                   |
|    |                     |                                             |     |                                                                   |
| 54 | SPEEDS REMOTE       | B00-06: REMOTE_SUPPLY_SPEED                 | R/W |                                                                   |
|    | CONTROL             |                                             |     | FANS SPEED FROM THE LOGIC                                         |
|    |                     | 0: OFF                                      |     | CONTROL.                                                          |
|    |                     | 1: ON                                       |     |                                                                   |
|    |                     | B14-08: REMOTE_EXHAUST_SPEED                |     |                                                                   |
|    |                     | 0-100%<br>B15' EXHAUST SPEED REMOTE CONTROL |     |                                                                   |
|    |                     | 0: OFF                                      |     |                                                                   |
|    |                     | 1: ON                                       |     |                                                                   |
| Q1 | TEMD E              | UNIT_1_DATA                                 | D   |                                                                   |
| 82 | TEMP R              | (0,1°C)                                     | R   |                                                                   |
|    | ·                   |                                             |     |                                                                   |
|    |                     |                                             | _   |                                                                   |
| 83 | TEMP_X              | (0,1 °C)                                    | R   |                                                                   |
| 84 |                     |                                             | R   |                                                                   |
| 86 | STATUS FLAGS        |                                             | R   | BVDASS STATUS                                                     |
| 00 |                     | 500. 511 / 60                               |     |                                                                   |
|    |                     | B01: SUPPLY_SPEED_REM_CONT_ACTIVE           |     | SUPPLY FAN INDEPENTENTLY<br>CONTROL ENABLE                        |
|    |                     | B02: EXHAUST_SPEED_REM_CONT_ ACTIVE         |     | RECOVERY FAN INDEPENTENTLY<br>CONTROL ENABLE                      |
|    |                     |                                             |     | ANTIFROST HEAT EXCHANGER                                          |
|    |                     | B03' NOT USED                               |     | STATUS.                                                           |
|    |                     |                                             |     |                                                                   |
|    |                     | B04: NOFROST_ACTIVE                         |     |                                                                   |
|    |                     | B05: EXT_DI_HUMIDITY                        |     | DIGITAL INPUT STATUS: PIK.                                        |
|    |                     |                                             |     | DIGITAL INPUT STATUS: REMOTE.                                     |
|    |                     | B06: EXT_DI_PIR_MIN                         |     | STAGE 1 STATUS POST-<br>HEATING/COOLING.                          |
|    |                     | B07: EXT_DI_REMOTE_OFF                      |     | STAGE 2 STATUS POST- HEATING.                                     |
|    |                     | B08: HEAT_1                                 |     | STATUS.                                                           |
|    |                     | B09: HEAT_2                                 |     | DIGITAL INPUT STATUS: SEASON.                                     |
|    |                     | B10: TEMP_WATER_LOW                         |     | DIGITAL INPUT STATUS: FIRE.                                       |
|    |                     | B11: EXT_DI_SUMMER                          |     | DIGITAL INPUT STATUS: WATER<br>COIL. POWERED ANTIFROST<br>STATUS. |
|    |                     | B12: EXT_DI_FIRE                            |     | DIGITAL OUTPUT STATUS: AUTO<br>COMPARE.                           |
|    |                     | B13: EXT_DI_WATER_NOFROST                   |     |                                                                   |

| 07 |                  | B14: EXT_DO_AUTO_COMPARE                                       | _ |                                                                         |
|----|------------------|----------------------------------------------------------------|---|-------------------------------------------------------------------------|
| 87 | SPEED_C_VALUE    | 1 RPM, OTHERWISE %                                             | ĸ | DELIVERY FAN SPEED IN<br>REVOLUTIONS OR PERCENTAGE -<br>SEE REG.7-B08   |
| 88 | SPEED_D_VALUE    | IF FANS_FAIL_TACH (REG 7 –B08) IS SET TO<br>1 RPM, OTHERWISE % | R | EXHAUST FAN SPEED IN<br>REVOLUTIONS OR PERCENTAGE<br>SEE REGISTER 7-B08 |
| 89 | AUTO_INPUT_VALUE | (%)                                                            | R | PERCENTAGE OF INPUT VALUE FOR                                           |
|    |                  |                                                                |   | :<br>QUALITY SENSOR<br>HUMIDITY SENSOR<br>EXT SIGNAL                    |
| 90 | ALARMS 1         | B00: COMM_X540_FAIL                                            | R | COMMUNICATION ERROR IN X540<br>BOARD.                                   |
|    |                  | B01: TE_FAIL                                                   |   | EXTERNAL AIR PROBE LINE<br>FAILURE.                                     |
|    |                  | B02: TR_FAIL                                                   |   | RETURN AIR PROBE LINE FAILURE.                                          |
|    |                  | B03: TX_FAIL                                                   |   | EXPELLED AIR PROBE LINE<br>FAILURE.                                     |
|    |                  | B04: FILTERS FAIL                                              |   | CLOGGED FILTERS ALARM.                                                  |
|    |                  |                                                                |   | FAN FAILURE.                                                            |
|    |                  | B05: FANS_FAIL                                                 |   | AIR/HUMIDITY QUALITY SENSOR<br>FAILURE.                                 |
|    |                  | BU6: AUTO_FAIL                                                 |   | INPUT PROBE LINE FAILURE.                                               |
|    |                  | B07: TI_FAIL                                                   |   | COMMUNICATION ERROR IN X531<br>BOARD.                                   |
|    |                  | B08: COMM_X531_FAIL                                            |   | WATER COIL FROST ALARM.                                                 |
|    |                  | B09: TW_FAIL<br>B10: TW_LOW                                    |   | AIR/HUMIDITY QUALITY PROBE<br>TIMEOUT ALARM.                            |
|    |                  | B11: AUTO_TO_FAIL                                              |   | COMMUNICATION ERROR IN X570<br>BOARD DELIVERY.                          |
|    |                  | B12 COMM X570 DPS FAIL                                         |   | COMMUNICATION ERROR IN X570<br>BOARD EXHAUST.                           |
|    |                  |                                                                |   | DELIVERY PRESSURE SENSOR<br>FAILURE.                                    |
|    |                  | B13: COMM_X570_DPE_FAIL                                        |   | EXHAUST PRESSURE SENSOR<br>FAILURE.                                     |
|    |                  | B14: DPSUPPLY_FAIL                                             |   |                                                                         |
|    |                  | B15: DPEXHAUST FAIL                                            |   |                                                                         |
| 91 | DP_SUPPLY        | (Pa)                                                           | R | FOR COP UNIT = PRESSURE VALUE<br>OF DELIVERY FAN SIDE                   |
| 92 | DP_EXHAUST       | (Pa)                                                           | R | FOR COP UNIT = PRESSURE VALUE                                           |
| 93 | FLOW_SUPPLY      | (m3/h)                                                         | R | FOR CAV UNIT = AIR FLOW VALUE<br>OF DELIVERY FAN SIDE                   |
| 94 | FLOW_EXHAUST     | (m3/h)                                                         | R | FOR CAV UNIT = AIR FLOW VALUE<br>OF RETURN FAN SIDE                     |
| 95 | FAN_HOURS_H      | (65536 h)                                                      | R | FAN OPERATION TIME<br>(FAN_HOURS_H * 65536+<br>FAN_HOURS_L )            |
| 96 | FAN_HOURS_L      |                                                                | R |                                                                         |
| 97 | ALAKINO Z        | DUU. CONFIGURATION_FAIL                                        | к | ERRUK CUNFIG.                                                           |

|                      |                                                                | B01: ANTI_ICE_                                                                                                    | R    | ANTI ICE ALARM                                                        |  |  |
|----------------------|----------------------------------------------------------------|----------------------------------------------------------------------------------------------------|------|-----------------------------------------------------------------------|--|--|
| 98                   | PRE_HEAT                                                       | (%)                                                                                                    | R    | PERCENTAGE OF REGULATION<br>PRE-HEATING                               |  |  |
| 99                   | POST_HEAT                                                      | (%)                                                                                                    | R    | PERCENTAGE OF REGULATION<br>POST-HEATING                              |  |  |
|                      |                                                                | UNIT 2 DATA                                                                                                    | 1    |                                                                       |  |  |
| 101                  | TEMP E                                                         |                                                                                                    | R    |                                                                       |  |  |
|                      |                                                                | •                                                                                                    |      |                                                                       |  |  |
|                      |                                                                | UNIT_4_DATA                                                                                                    |      |                                                                       |  |  |
| 221                  | TEMP_E                                                         |                                                                                                    | R    |                                                                       |  |  |
|                      |                                                                |                                                                                                    |      |                                                                       |  |  |
| 1001                 |                                                                | IIMETABLE PROGRAM                                                                                                    | DUA  |                                                                       |  |  |
| 1001<br>1002<br>1003 | TIME_TABLE_SPEED_0<br>TIME_TABLE_SPEED_1<br>TIME_TABLE_SPEED_2 | IF CONFIG_FLAGS_1.MODULE_FLAG = 0 :<br>0-1-2-3 or TIMER (4) or AUTO(5)                                                     | R\W  | SELECTION TIMETABLE SPEED                                             |  |  |
|                      |                                                                | and PRESS_FLOW_REG_PRESENT = 0 :<br>0-100% or TIMER (101) or AUTO(102)                                                     |      |                                                                       |  |  |
|                      |                                                                | IF CONFIG_FLAGS_1.MODULE_FLAG = 1<br>and PRESS_FLOW_REG_PRESENT = 1 :<br>0 - SPEED_RANGE or TIMER(65634) or<br>AUTO(65535) |      |                                                                       |  |  |
| 1017-<br>1024        | MONDAY-CHANGE-0 / 7                                            | B00-10: TIME - MINUTES                                                                                                    | R/W  | SETTING TIMETABLE IN MINUTES<br>MINUTES FROM 00.00 (ES:60=1.00)       |  |  |
|                      |                                                                |                                                                                                    |      | SELECTION SPEED                                                       |  |  |
|                      |                                                                | B11-13: SPEED SELECTION<br>000: TIME_TABLE_SPEED_0<br>001: TIME_TABLE_SPEED_1<br>002: TIME_TABLE_SPEED_2                   |      |                                                                       |  |  |
|                      |                                                                | B14-15: TEMPERATUE REG. ENABLE<br>00: OFF<br>01: ON                                                                        |      | SELECTION ENABLE POST-<br>HEATING\COOLING                             |  |  |
| 1025-                | 10732/ESDAY-CHANGE-0/7                                         |                                                                                                    | R/W  | LIKE PREVIOUS                                                         |  |  |
| 1033-                | 1044EDNESDAY-CHANGE-0                                          |                                                                                                    | R/W  | LIKE PREVIOUS                                                         |  |  |
| 10/1                 |                                                                |                                                                                                    | R/\/ |                                                                       |  |  |
| 1041-                |                                                                |                                                                                                    | R/M  |                                                                       |  |  |
| 1049-                | 19820TURDAY-CHANGE-0/7                                         |                                                                                                    | R/W  |                                                                       |  |  |
| 1065-                | 19502NDAY-CHANGE-0 / 7                                         |                                                                                                    | R/W  |                                                                       |  |  |
| SERVICE DATA         |                                                                |                                                                                                    |      |                                                                       |  |  |
| 8502                 | BAUD RATE                                                      | (100 bit/s)                                                                                                    | R/W  | DEFAULT=96                                                            |  |  |
| 8503                 | TIMEOUT                                                        | (sec.)                                                                                                    | R/W  | DISCONNECTION TIME<br>DEFAULT=10 SEC.<br>65535 DISABLES DISCONNECTION |  |  |
|                      |                                                                |                                                                                                    |      | IN CASE OF FAILURE TO READ<br>REGISTERS                               |  |  |
| 8559                 | PASSWORD                                                       |                                                                                                    | R/W  | INSTALLER: 5678<br>INSERT TO MODIFY PARAMETERS<br>MENU INSTALLER      |  |  |

### Монтаж

Монтаж должен быть осуществлен квалифицированным специалистом. Для лучшей работы, панель управления должна быть установлена на стене на высоте 1,5 м от пола, вдали от источников тепла (радиаторы, печи и т.д.), и не под прямыми солнечными лучами. Если установка производится на стене возле двери, необходимо проверить, чтобы открытие/закрытие двери не повредило панель управления.

### Электросхема панели управления

Подключите питание на клеммы 24V и G, учитывая полярность. Подключите шину к клемме S. Рекомендовано использовать экранированный кабель сечением min. 0.3 mm2. В случае ошибки связи, проверьте соединение между панелью управления и электрической платой. Для панели с протоколом Modbus tcp-ip подключите кабель интернет в разъем, для панели с дополнительной картой rs485 используйте экранированный кабель 3x0,3mm2.

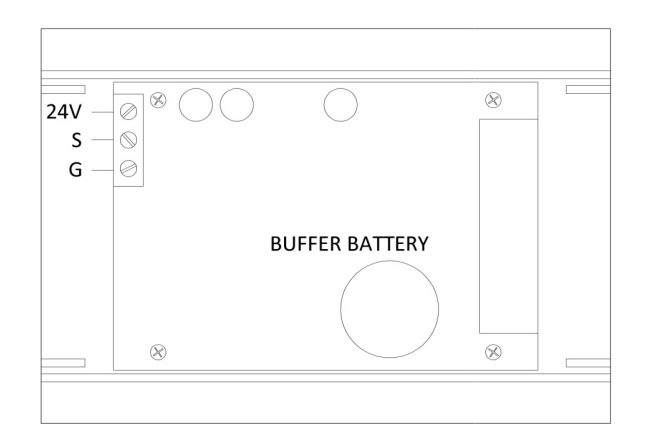

Панель управления: вид сзади

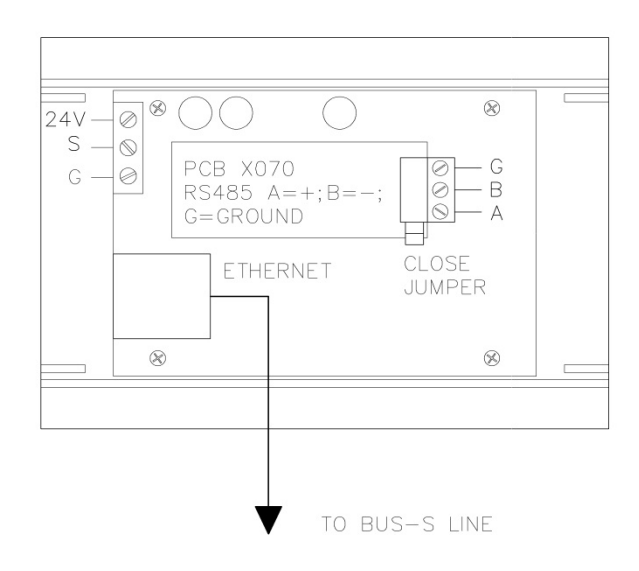

Соединение Тср-ір \Дополнительной карты Rs485

### Характеристики

Мощность: 9 / 30 VDC 250mW, рабочая температура 0° и 50 °C; температура хранения -20 °C и 70 °C.

### Гарантия

2-х летняя гарантия (24 месяца) начинается с момента получения оборудования, дата должна быть указана на счете/расходной накладной. В течение гарантийного срока, производитель обязуется отремонтировать или заменить (на свое усмотрение) бесплатно все детали/товар, имеющие производственный брак. Другие запросы на гарантийный сервис исключены. Товары/детали с дефектом должны быть отправлены, через дилера производителю, вмести с детальным описанием дефекта. Производитель оплачивает обратную доставку. Гарантия не распространяется на оборудование, если его эксплуатировать не в соответствии с инструкцией, а также при воздействие на него природных катаклизмов таких как молния, гроза, пожар и т.д. Производитель также отказывается от каких-либо гарантийных обязательств, в случае если ремонт или любые изменения в оборудование, производимое специалистами сторонних компаний.

### Дополнительный комплект cop/cav kit (постоянное давление/поток)

На установках можно установить один или два дополнительных комплекта (один на каждый поток), чтобы запустить его для постоянного давления/потока (cop/cav) на последней стадии.

### Монтаж

Комплект состоит из кольца, которое устанавливают на вентиляционное отверстие; отверстия комплекта давления должны быть всегда направлены вниз для предотвращения попадания и т.д. внутрь инородных тел, пыли, ставя под угрозу надлежащее его функционирование пыли:

#### Постоянное давление

Комплект должен быть установлен на отверстие вытяжного вентилятора подачи воздуха для обнаружения давления ниже по потоку (connect +, - free). Если два комплекта, то один должен быть установлен на отверстии со стороны отработанного воздуха, для определения депрессии выше по потоку (connect -, + free).

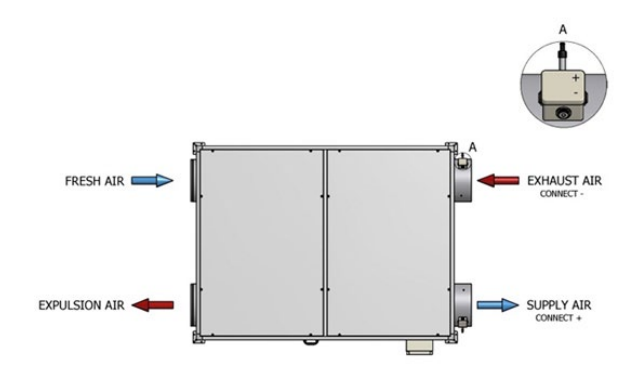

Пример установки сор-комплекта (постоянное давление)

#### Постоянный поток

Комплект должен быть собран на отверстия забора свежего воздуха для обнаружения перепада давления без риска влияния завихрения. Если два комплекта, то второй должен быть установлен на отверстии удаляемого воздуха из помещения.

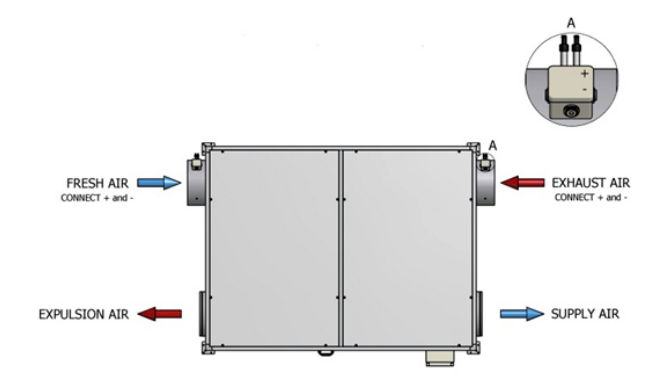

Пример установки cav-комплекта (постоянный поток)

#### Положение переключателей:

комплект включает в себя четыре микропереключателя для задания метода использования:

1=off 2=off: no. 1 комплект установлен на установке на стороне притока.

1=on 2=off: no. 2 комплект установлен на установке на стороне вытяжки.

1=off 2=on: no. 1 комплект установлен на стороне притока. (Второй блок ведущий ведомый).

2=on 2=on: no. 2 комплект установлен на стороне вытяжки. (Второй блок ведущий ведомый).

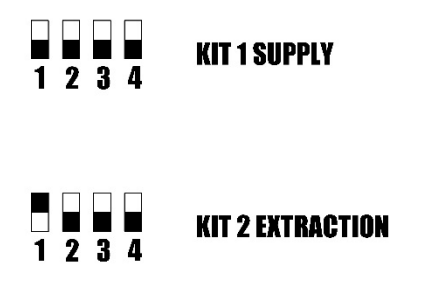

#### Положение переключателей

#### Парамтеры меню установки

Параметры пропорциональной составляющей (Кр), интегральной составляющей (Tau), которые необходимо ввести в меню установки, для ПИ-регулятора, могут быть взяты по методу Зиглера-Николса. Пожалуйста, помните, что слишком высокие значения Кр увеличивают скорость отклика системы, но есть риск вызвать колебания, как и слишком низкое значение Tau. Оптимальная корректировка, является результатом правильного подбора параметров. Важно, до вычисления значений, установите соответствующее нулевое значение датчика давления у меню установки с неподвижными вентиляторами. Кроме того, рекомендуем производить данную операцию время от времени.

### Электросхема комплекта Cop/Cav (постоянное давление/поток)

Подключите источник питания к клеммам 24V и G, параллельно к панели управления или непосредственно к плате управления, учитывая правильную полярность. Подключите шину к клемме S. Используйте экранированный кабель сечением минимум 0.3 mm2. В случае ошибки связи, проверьте соединение между панелью управления и платой. Если используется два комплекта, второй комплект должен быть всегда подключен параллельно.

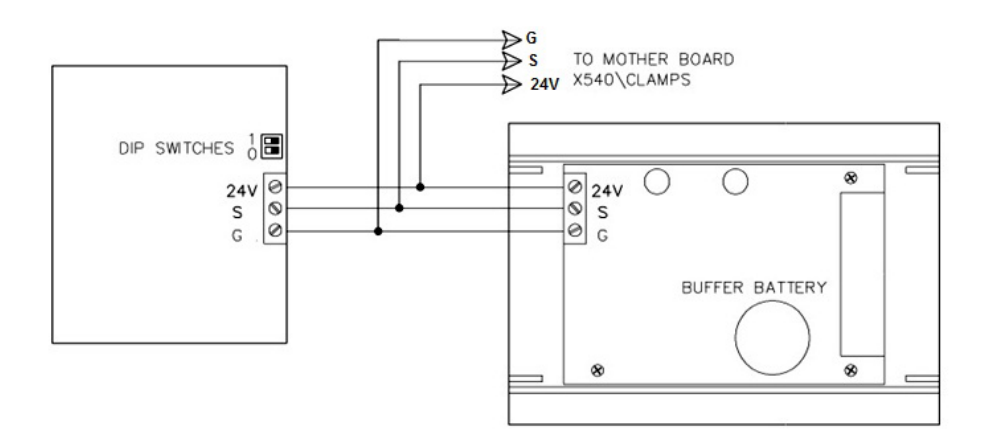

Электрическая схема Cop/Cav-комплекта: 24V=белый; S=коричневый; G=зеленый